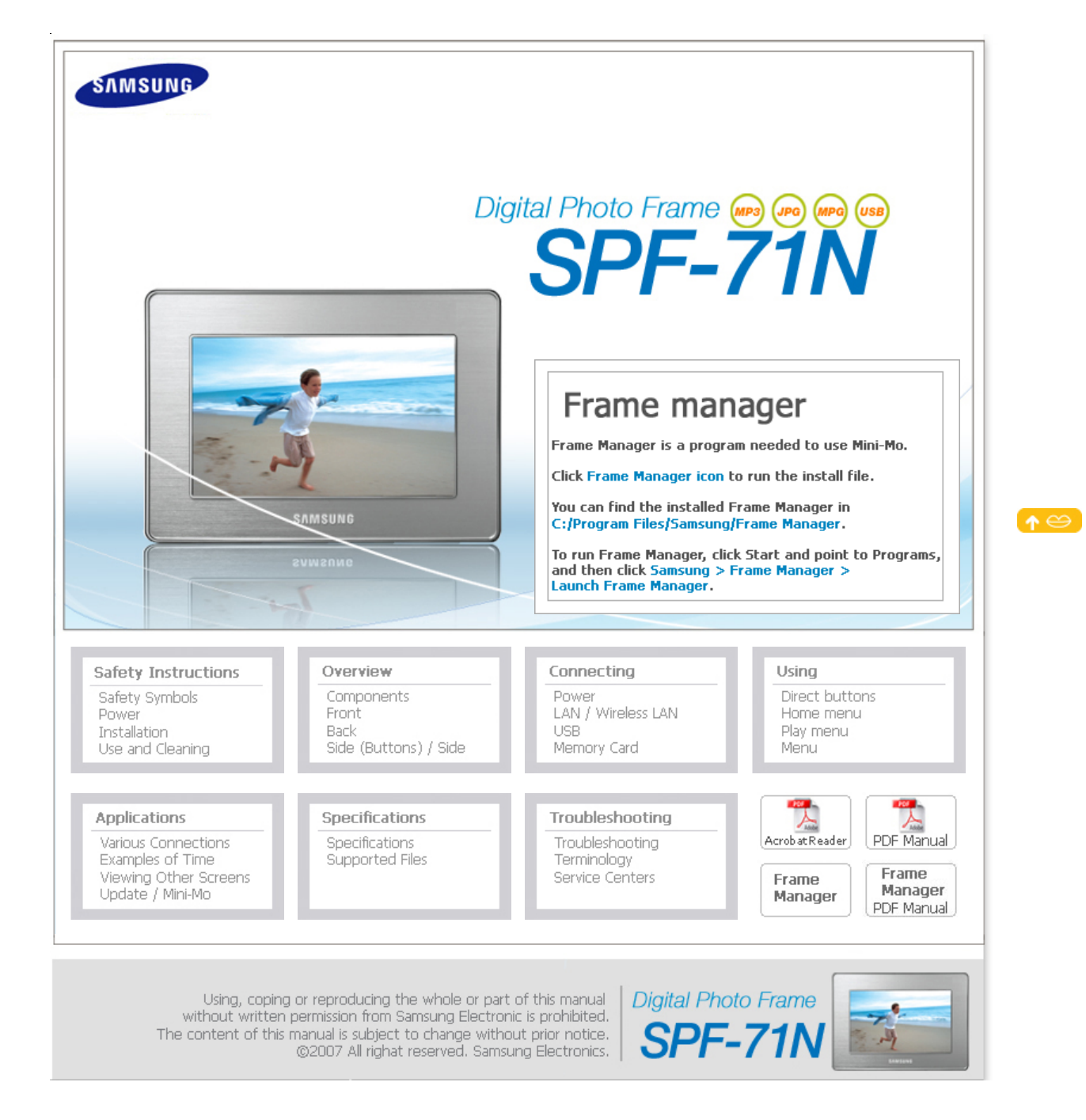

| SAMSUNG                      | Digital Photo Frame @@@@@@@@@@@@@@@@@@@@@@@@@@@@@@@@@@@@                                                                                                    |
|------------------------------|----------------------------------------------------------------------------------------------------|
| Safe                         | ety Instructions Overview Connecting Using Applications Specifications Troubleshooting                                                                                   |
| Safety Instruction           | ns                                                                                                    |
| Sofaty Symbols               | Using and<br>  Safety Symbols   Power   Installation   Cleaning                                                                                                    |
| Make sure to follow the dire | ections below to prevent accidents and damage to the product by using the product correctly.                                                                             |
| Warning Attention            | Failure to follow the accompanying directions may lead to serious injury or death.<br>Failure to follow the accompanying directions may lead to serious injury or death. |
| Power                        | Safety Symbols   Power   Installation   Cleaning                                                                                                    |
| Warning                      | <ul> <li>Insert the power plug correctly until it is firmly in place.</li> <li>Failing to do so, may cause fire.</li> </ul>                                              |
|                              | Do not use a damaged power plug, cord or outlet, as this may cause electric shock<br>or fire.                                                                            |
|                              | • Do not touch the power plug with wet hands, as this may cause electric shock.                                                                                          |

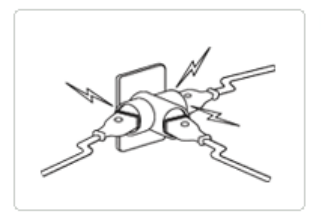

Do not connect more than one appliance to a single outlet, as an overheated outlet may cause fire.

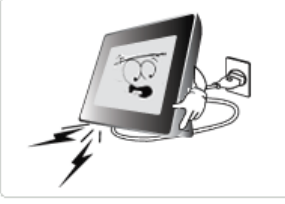

- Do not use force to pull the power cord.
- Don't place anything heavy on the power cord, as this may cause electric shock or fire.

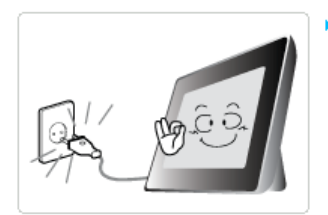

- Make sure to turn the power off and disconnect the power plug from the outlet before moving the product. Make sure to disconnect the connection cables from other devices as well.
  - Moving the product without disconnecting the power cord may damage it while moving, and may cause electric shock or fire.

# Attention

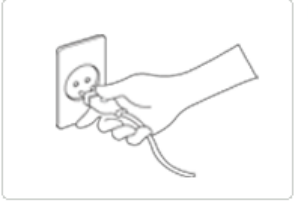

- Hold and pull out the plug by its body when disconnecting it from the outlet, as pulling the plug out by the cord may cause it to be damaged.
  - Failing to do so, may cause fire, or the product may not turn on normally.

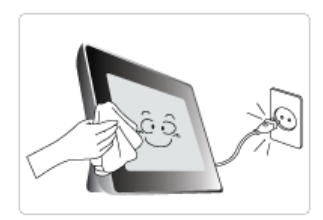

- Ensure that the power plug is disconnected before cleaning the product.
  - Failing to do so, may cause electric shock or fire.

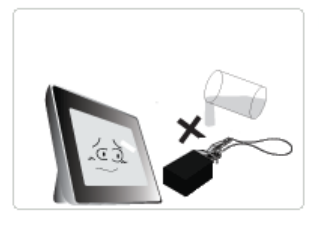

- Do not let water come into contact with or enter the power adapter, as this may cause electric shock or fire.
  - It is highly recommended not using the product outdoors in snowy or rainy weather, or near any water.
  - When cleaning the floor with water, avoid any water contact with the power adapter.

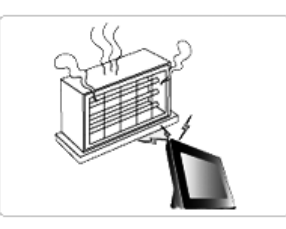

• Do not place the power adapter near a heater, as this may cause fire.

| Safety Symbols | Power

r | Installation |

Using and Cleaning

I

Installation

| <b>Warning</b> |                                                                                                    |
|----------------|----------------------------------------------------------------------------------------------------|
|                | <ul> <li>When installing the product on a cabinet or shelf, do not let the front end of the product project beyond its front edge.</li> <li>Failing to do so, may cause the product to fall, resulting in a product malfunction or personal injury.</li> </ul> |
|                | • Do not place the power cord near a heater, as the power cord may melt, causing electric shock or fire.                                                                                                    |
|                | <ul> <li>Do not install the product in a location exposed to oil, smoke, moisture, water, or rainwater, or in a car.</li> <li>Any contact of these materials with the product may cause electric shock or fire.</li> </ul>                                     |
|                | <ul> <li>Disconnect the power plug when there is thunder or lightning.</li> <li>Failing to do so, may cause electric shock or fire.</li> </ul>                                                                                                    |
|                |                                                                                                    |
|                | <ul> <li>Place the product down gently when installing it.</li> <li>Failing to do so, may cause product damage or personal injury.</li> </ul>                                                                                                    |
|                | Avoid dropping the product when moving, as this may cause product damage or<br>personal injury.                                                                                                    |
|                | <ul> <li>Do not install the product in a location easily reached by children.</li> <li>As the product may fall and cause personal injury.</li> </ul>                                                                                                    |
| Sat            | fety Symbols   Power   Installation   Cleaning                                                                                                    |

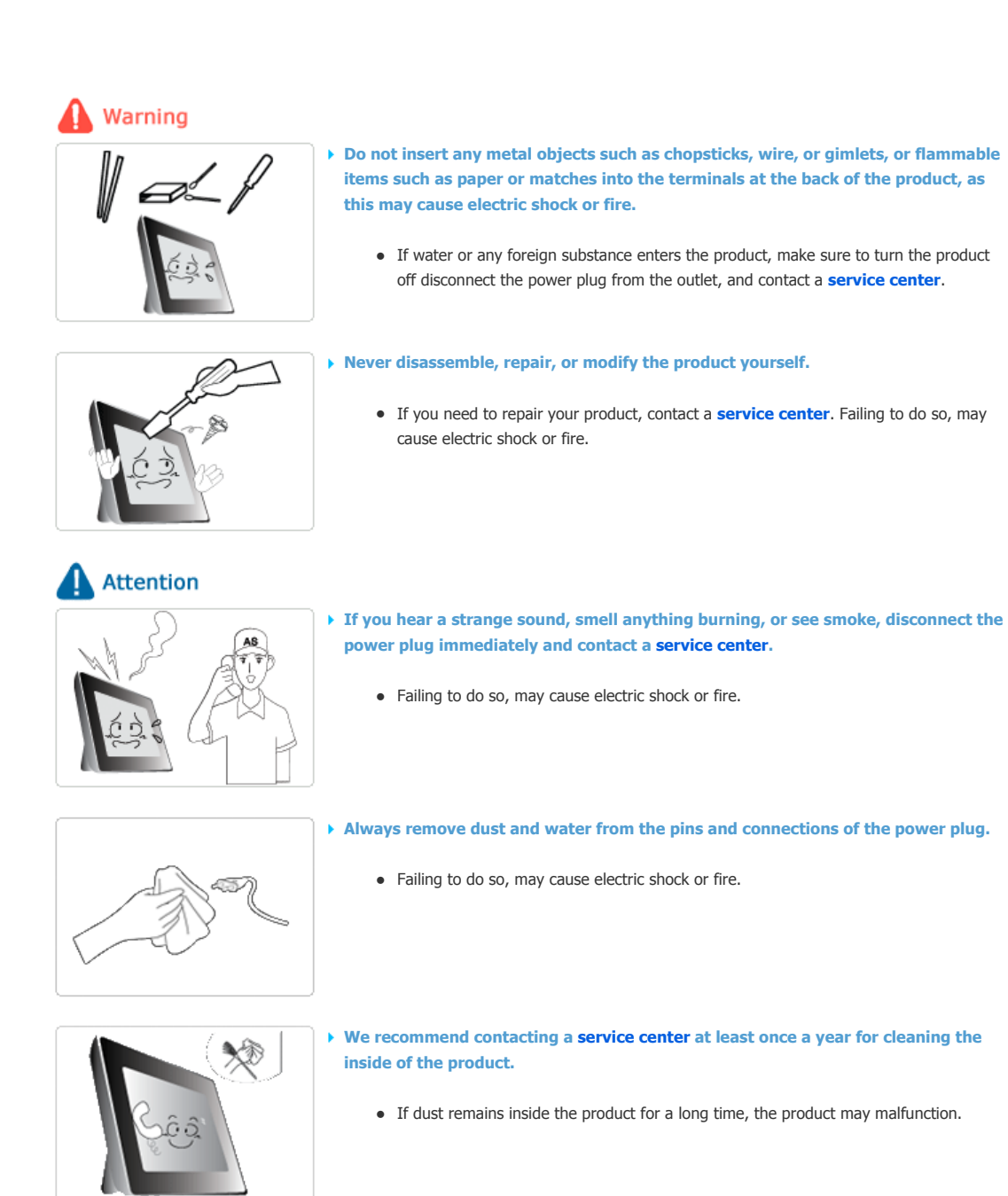

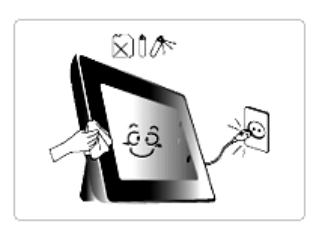

• When cleaning the product, first disconnect the power plug and clean it with a soft, dry cloth.

• Do not use any chemicals such as benzene, alcohol, thinners, mosquito repellant, aromatic, lubricant, detergent or wax.

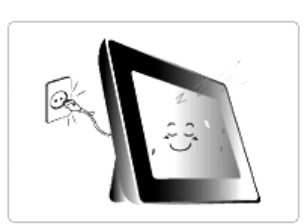

When not using the product for a long time, make sure to disconnect the power plug.

Heavy accumulated dust may generate heating or ignition, causing electric shock or fire.

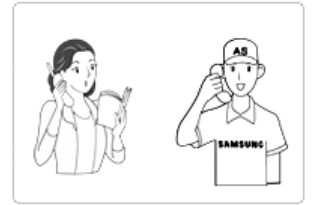

If the product needs to be installed to a particular location, rather than under general conditions, make sure to contact one of our service engineers about the installation as the product may encounter serious quality problems due to its environment.

• This refers to places exposed to conditions such as heavy fine dust, chemicals, high or low temperature, moisture, or when the product needs to be used continually without a break over a long time.

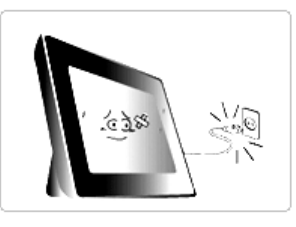

- If the product has been dropped or the product casing is damaged, turn it off and disconnect the power plug.
  - Using the product without verifying that it has not been damaged may cause electric shock or fire. Please contact a **service center**.

## Correct Disposal of This Product (Waste Electrical & Electronic Equipment) - Europe only

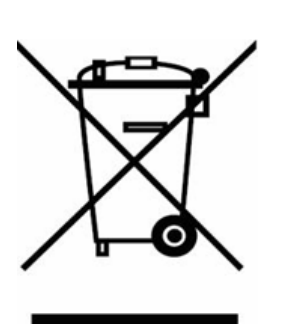

# (Applicable in the European Union and other European countries with separate collection systems)

This marking shown on the product or its literature, indicates that it should not be disposed with other household waste at the end of its working life. To prevent possible harm to the environment or damage to health from uncontrolled waste disposal, please separate this from other types of waste and recycle it responsibly to promote the sustainable reuse of material resources.

Household users should contact either the retailer where they purchased this product, or their local government office, for details of where and how they can take this item for environmentally safe recycling.

Business users should contact their supplier and check the terms and conditions of the purchase contract. This product should not be mixed with other commercial wastes for disposal.

Using, coping or reproducing the whole or part of this manual without written permission from Samsung Electronic is prohibited. The content of this manual is subject to change without prior notice. ©2007 All right reserved. Samsung Electronics.

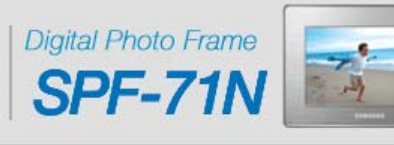

|                         | Digital Photo Frame       Image: Constant of the second second seco |
|-------------------------|----------------------------------------------------------------------------------------------------|
| Over                    | view                                                                                                    |
| Featur                  | Features   Components   Front   Back   Side   Side  <br>(Buttons)                                                                                                    |
| 0                       | <ul> <li>Image display solutions through networking</li> <li>You can view digital images without turning on your PC or printing out images.</li> <li>Images stored by a web content provider such as Server are transmitted to your digital photo frame via a network.<br/>(Server provides inter operability allowing you to send photos from your cell phone or photos on a web site to your digital photo frame via a photo (mms) mail.)</li> </ul>                                                                                                    |
| 02                      | <ul> <li>With a networked digital photo frame, you can collect several of your photo albums and family albums into one location.</li> <li>This digital photo frame uses images stored on Server. You do not need a mass storage device to manage your photos. This provides a clean and convenient way to manage your photos.</li> </ul>                                                                                                    |
| 03                      | <ul> <li>Enjoy your photos using a variety of effects</li> <li>With your networked digital photo frame, you can also use various effects that Server provides such as decorating photos, adding music, and creating an image set.</li> <li>You can send your photos to a networked digital photo frame of a family member or friend at a remote location.</li> </ul>                                                                                                    |
| 04                      | <ul> <li>Expand the memory capacity with a memory card. Enjoy stored images immediately.</li> <li>By connecting a CF or SD/MMC memory card of your digital camera to your digital photo frame, you can enjoy the images on your digital photo frame quickly and easily. This also provides a way to expand the memory capacity of your digital photo frame.</li> </ul>                                                                                                    |
| 05                      | <ul> <li>Stylish design</li> <li>With its sleek and clean, high class design, your digital photo frame doubles as an ornament for your desk or table.</li> <li>A 90 degree rotating stand allows both horizontal and vertical installations.</li> </ul>                                                                                                    |
|                         | Features   Components   Front   Back   Side   Side  <br>(Buttons)                                                                                                    |
| ase checl<br>inything i | that all components are contained in the delivered package.<br>s omitted, contact the local distributor where the product was purchased. For optional items, contact a <b>service center</b> .                                                                                                    |

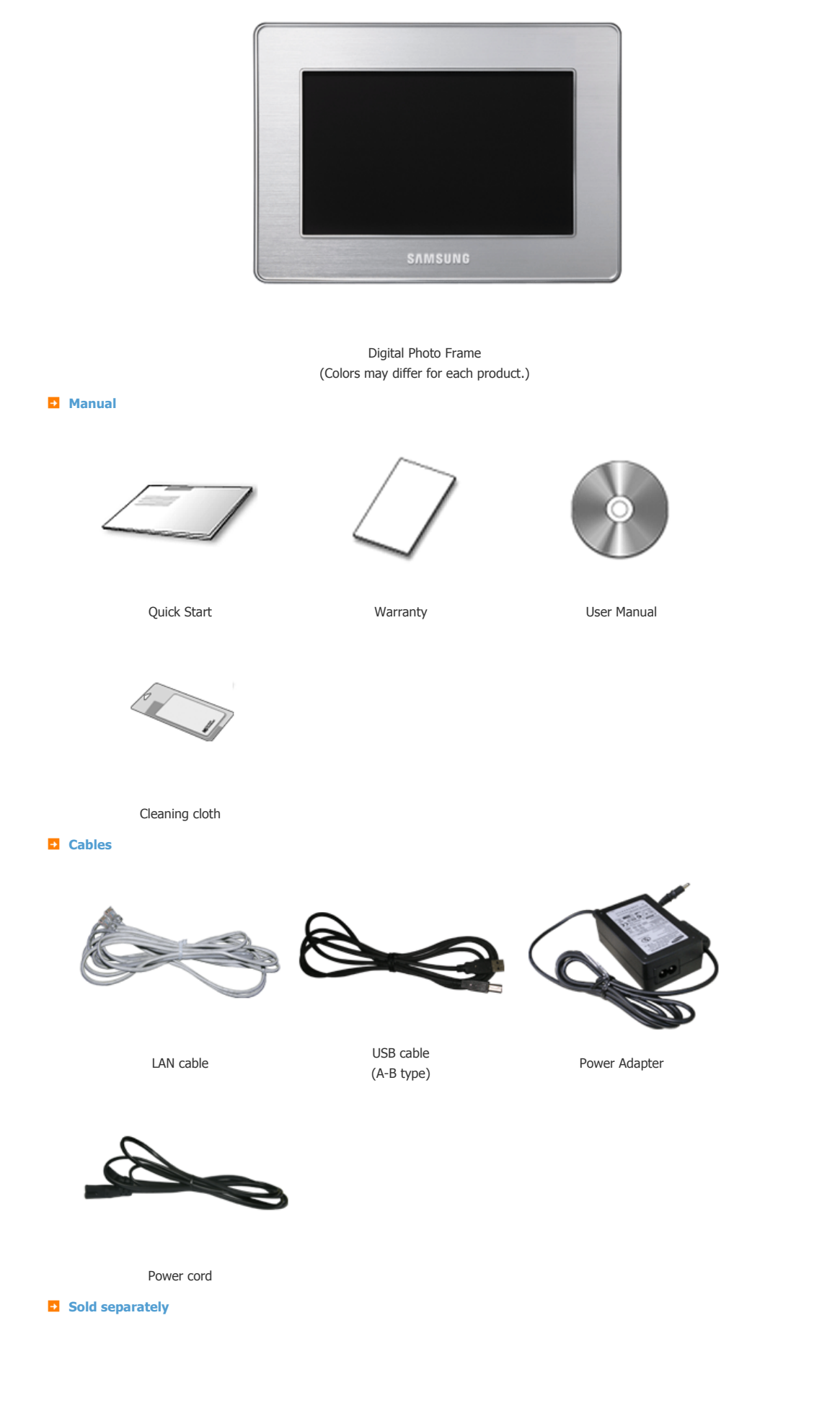

| 2GB                                                              | SMUSANCE THE TRANSPORTED THE                |   |
|------------------------------------------------------------------|---------------------------------------------|---|
| CF card                                                          | SD/MMC card                                 |   |
| Features   Component                                             | s   Front   Back   Side   Side<br>(Buttons) | e |
|                                                                  | samsung                                     |   |
| Power Shows the power statu     Indicator When the product is po | us.<br>owered on, the power light turns on. |   |
| Features   Component                                             | s   Front   Back   Side   Side<br>(Buttons) | e |
| • Dauk                                                           |                                             |   |
|                                                                  |                                             |   |
|                                                                  |                                             |   |
|                                                                  |                                             |   |
|                                                                  |                                             |   |
|                                                                  |                                             |   |

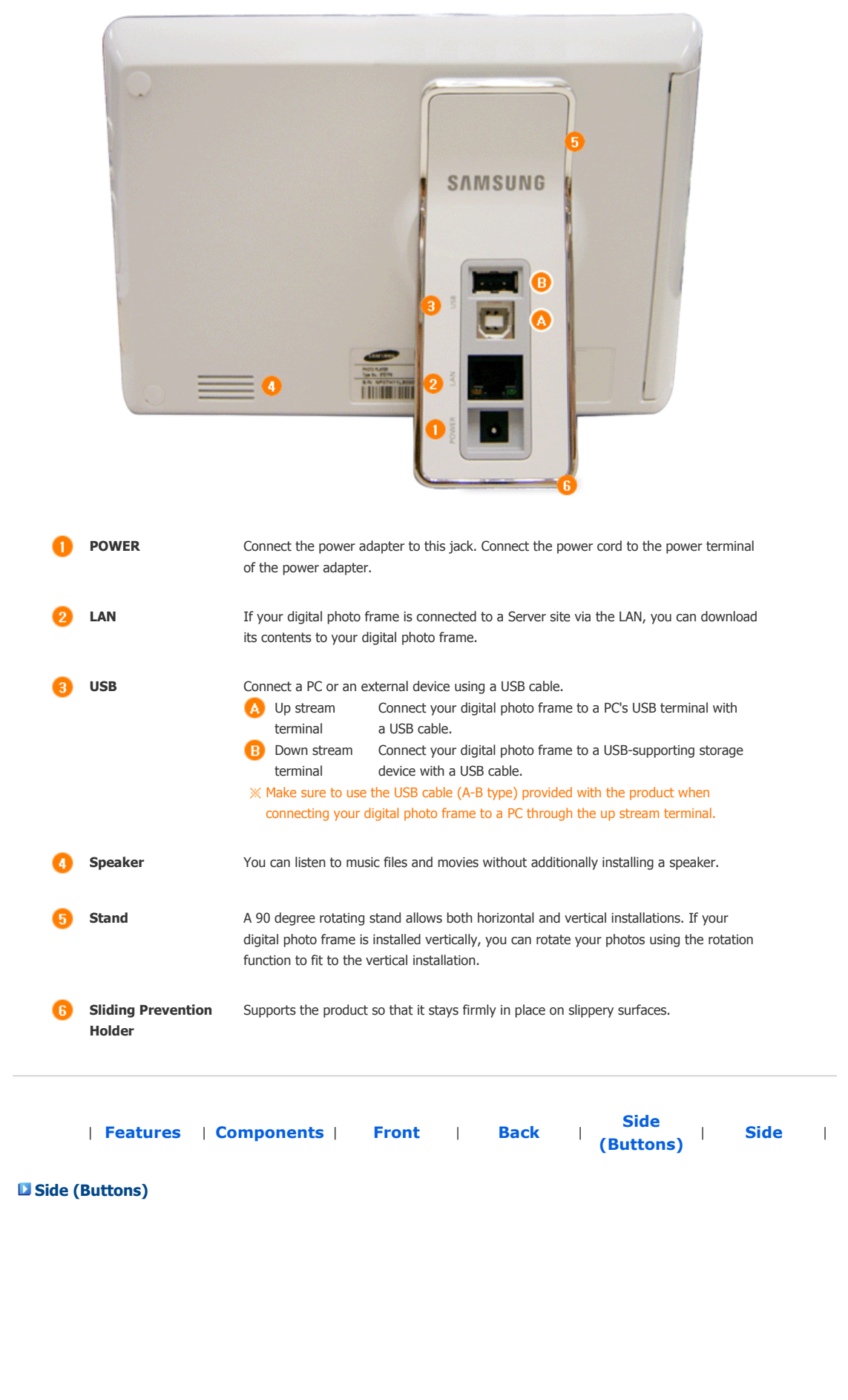

| 0    | [ <sup>也</sup> ] Power Button          | Turns the product on or off.                                                                                                    |
|------|----------------------------------------|----------------------------------------------------------------------------------------------------|
| 2    | [MENU] Menu Button                     | Displays the menu at the center bottom of the screen.                                                                                                    |
| 3    | [泣] Brightness Button<br>[^] Up Button | Adjusts the brightness when displaying photos or playing movies.<br>Moves the selected frame in the menu up.                                                              |
| 4    | $[\leq]$ Left Button                   | Moves the selected frame in the menu to the left.                                                                                                    |
| 5    | [ angle] Right Button                  | Moves the selected frame in the menu to the right.                                                                                                    |
| 6    | [VOL] Volume Button                    | Adjusts the sound volume when playing music files or movies.                                                                                                    |
|      | [>>] Down Button                       | Moves the selected frame in the menu down.                                                                                                    |
| 7    | [단] Select Button                      | Selects a file to play back, a setting in the menu, or an item.                                                                                                    |
|      | [SHOW] Slide Show<br>Button            | Files are displayed in thumbnails at the bottom of the screen during playback. To play a file, use the Right and Left buttons to select a file and press the/SHOW button. |
| Side | Features   Comp                        | oonents   Front   Back   Side   Side  <br>(Buttons)                                                                                                    |

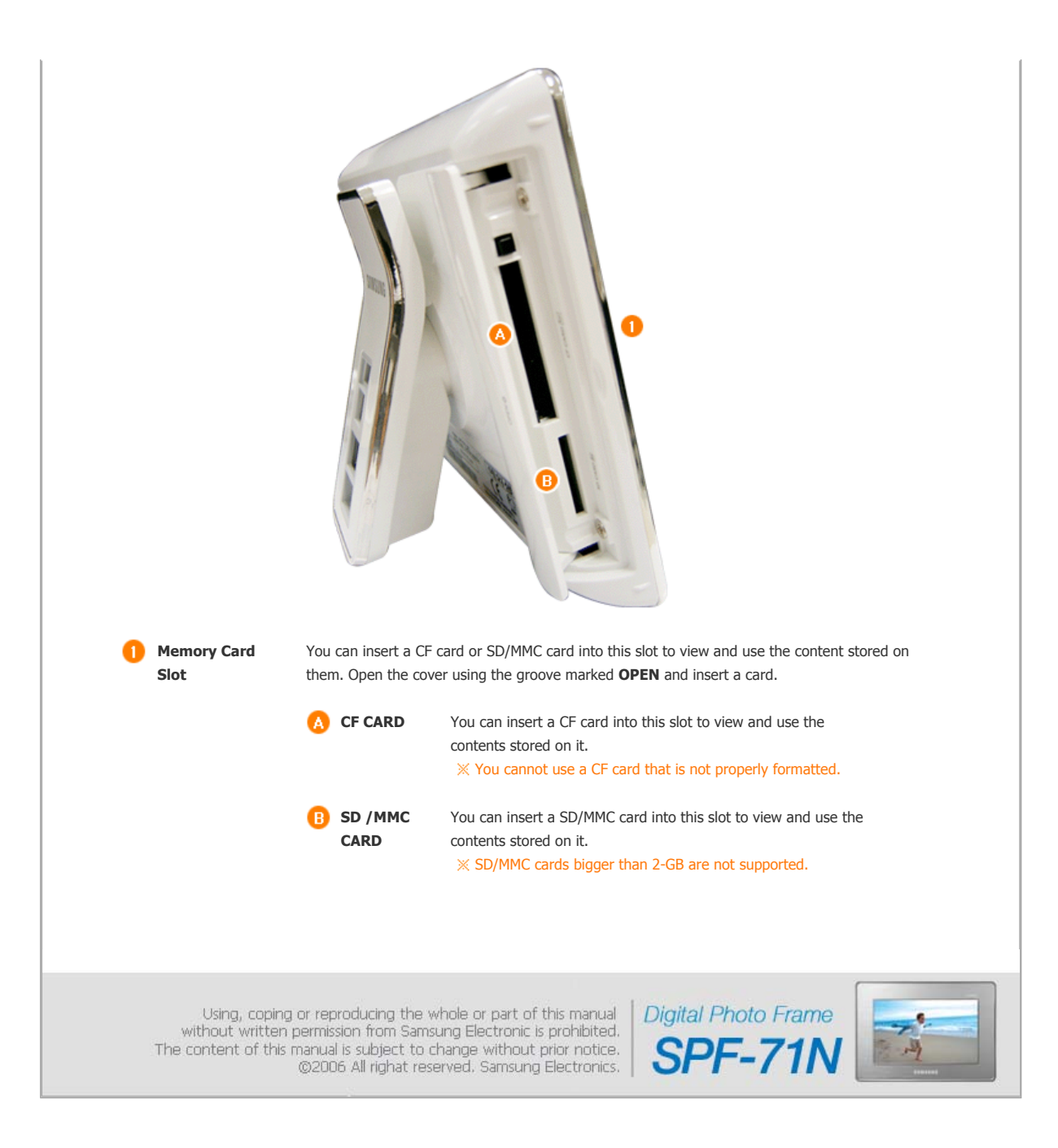

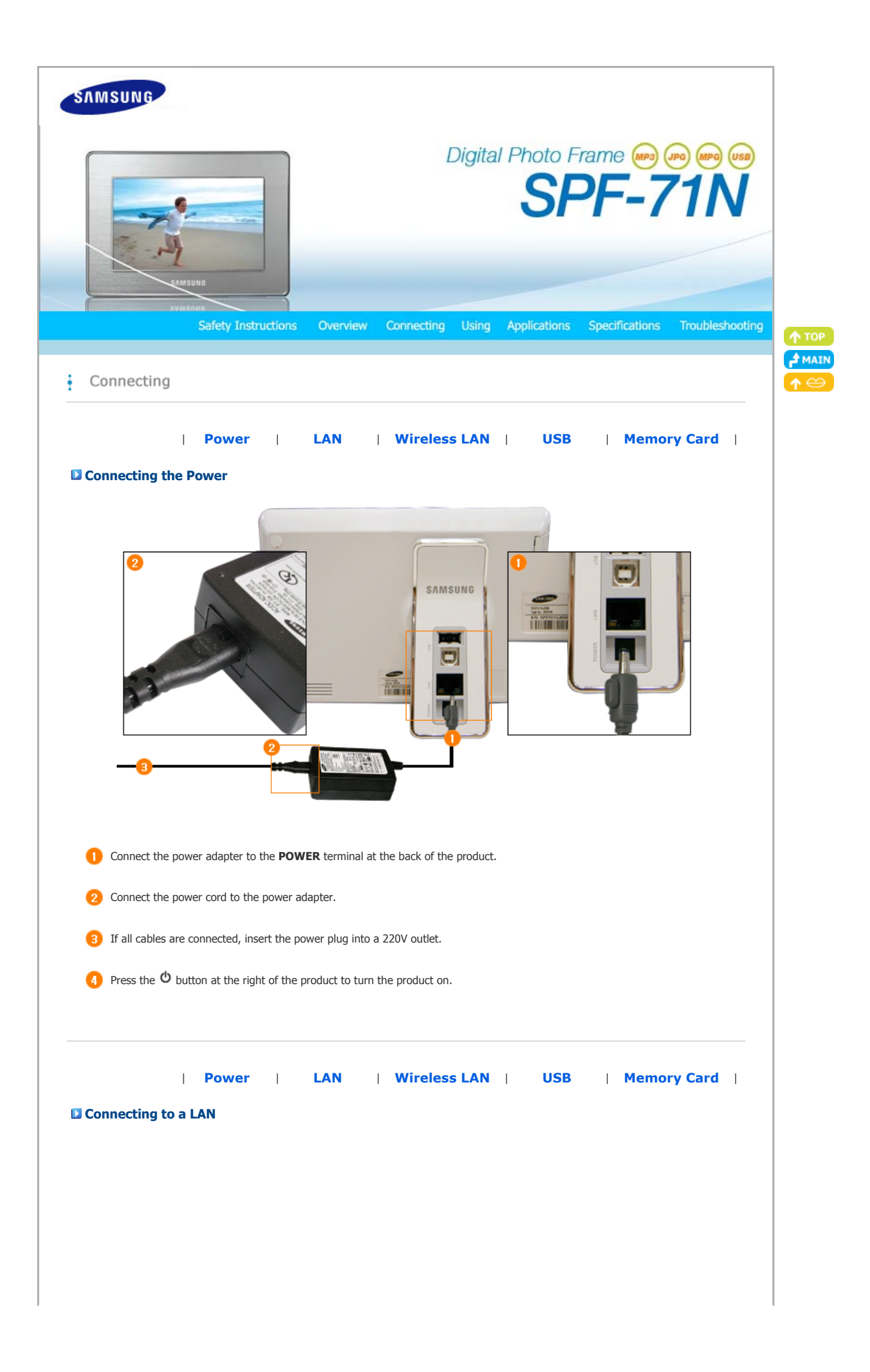

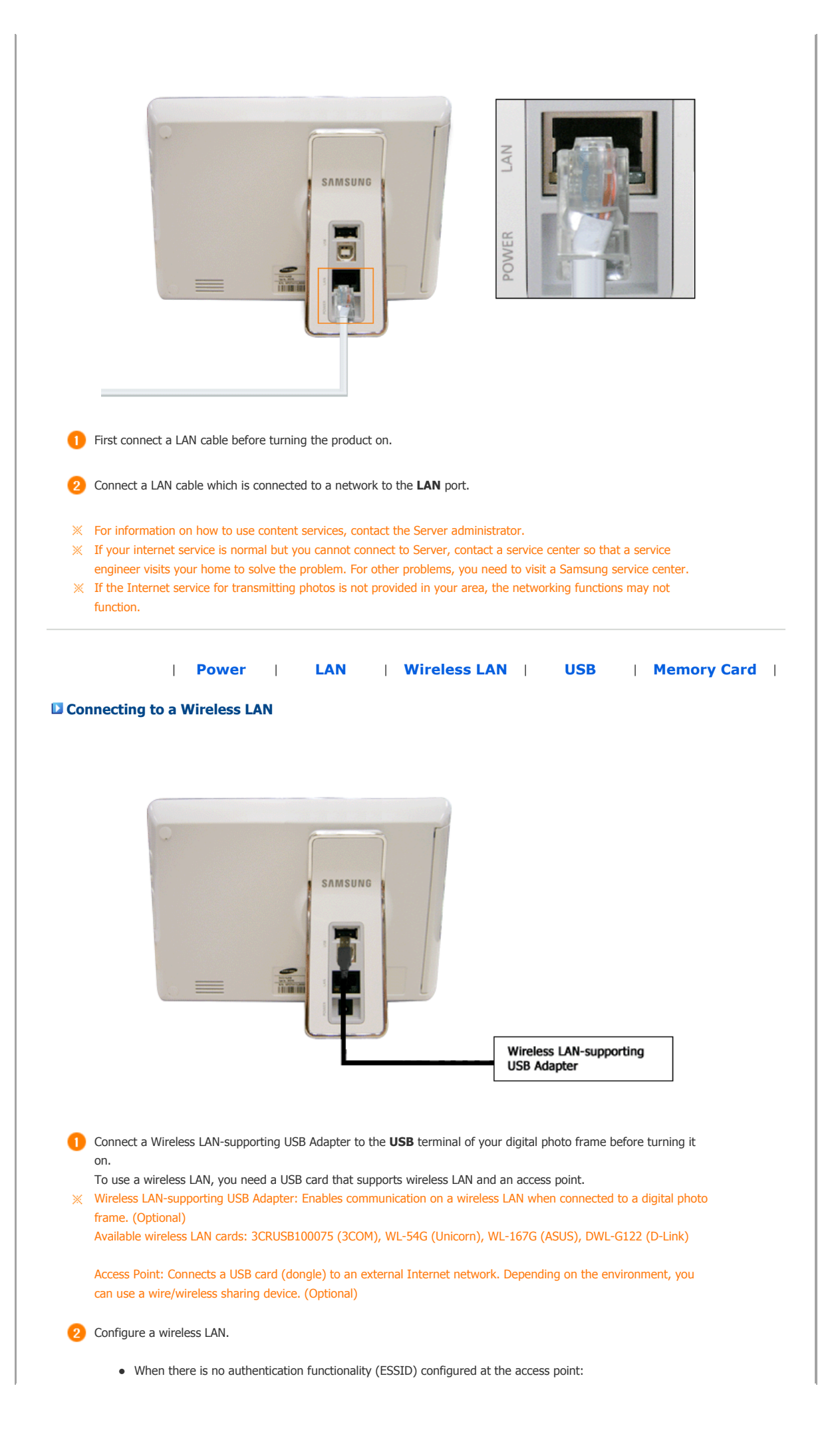

| First, cl                                                                                                    | neck whether the IP address for                                                                                                    | the access point is fixed or dynamic<br><b>IP Settings</b> menu of your digital i                                                                                                    | ally allocated. Then configure the                                                                                                    |
|----------------------------------------------------------------------------------------------------|----------------------------------------------------------------------------------------------------|----------------------------------------------------------------------------------------------------|----------------------------------------------------------------------------------------------------|
| When a                                                                                                    | in authentication process (ESSID                                                                                                    | )) is configured at the access point:                                                                                                    |                                                                                                    |
| 0                                                                                                    | Save your ID and password to y                                                                                                    | our digital photo frame.                                                                                                    | word as shown in the figure below                                                                                                    |
|                                                                                                    | and save it as 'essid.txt'.                                                                                                    |                                                                                                    | void as shown in the figure below,                                                                                                    |
|                                                                                                    | 2. Connect your PC to your                                                                                                    | digital photo frame using a USB ca                                                                                                    | ble.                                                                                                    |
|                                                                                                    | 3. Copy the Essid.txt file fro                                                                                                    | om your PC to the internal memory                                                                                                    | of your digital photo frame.                                                                                                    |
| [\                                                                                                    | When a password is set]                                                                                                    | [When no password                                                                                                    | is set]                                                                                                    |
|                                                                                                    | SAMSUNG D                                                                                                    | SAMSUNG                                                                                                    |                                                                                                    |
| ľ                                                                                                    | SEC1234 — PASSWORD                                                                                                    |                                                                                                    |                                                                                                    |
|                                                                                                    |                                                                                                    |                                                                                                    |                                                                                                    |
| L                                                                                                    |                                                                                                    |                                                                                                    |                                                                                                    |
| <ul><li>※ If the ID and p<br/>the network. If<br/>password is co<br/>connect to the</li><li>※ If you add any</li></ul> | assword are different from those<br>no password is configured at th<br>nfigured at the access point and<br>network either.<br>thing except your ID and passwo                                                                                                    | e configured at the access point you<br>le access point and a password is se<br>no password is set in the essid.txt f<br>ord in the essid.txt file, you may not                                                                                                    | are using, you cannot connect to<br>et in the essid.txt file, or if a<br>file, you will also not be able to<br>connect to the network.                                                                                                    |
| Connecting via                                                                                                    | Power   LAN                                                                                                    | I   Wireless LAN                                                                                                    | USB   Memory Card                                                                                                    |
|                                                                                                    |                                                                                                    | USB                                                                                                    | External USB-supporting<br>device                                                                                                    |
| 1 Up Stream<br>Terminal                                                                                                | Used to connect your di<br>X When connecting you<br>the USB cable provi                                                                                                    | igital photo frame to a PC.<br>our digital photo frame to a PC throu<br>ded with the product.                                                                                                    | ugh the up stream terminal, make sure to use                                                                                                    |
| 2 Down Stream<br>Terminal                                                                                              | Used to connect an exte                                                                                                    | ernal USB-supporting device to your                                                                                                    | r digital photo frame.                                                                                                    |
|                                                                                                    | <ul> <li>This product does n</li> <li>When connecting ar<br/>the external device.<br/>service center.)</li> <li>Samsung carries no<br/>standard cables spe</li> <li>Some external prod<br/>malfunction.</li> <li>If an external storage<br/>to connect it to you<br/>center for that external</li> </ul> | ot support USB card readers. Only U<br>n external device to the down strear<br>(For more information on external<br>liability for external device malfunc<br>cified for each device.<br>ucts provide a cable that does not n<br>ge device does not work normally w<br>r PC. If it still does not work normal<br>rnal device or your PC. | USB storage is supported.<br>In terminal, use the USB cable provided with<br>devices and their cables, contact a relevant<br>tions caused by using any cable except the<br>neet USB standards. Hence, they may cause a<br>hen connected to your digital photo frame, try<br>ly when connected to your PC, contact a service |

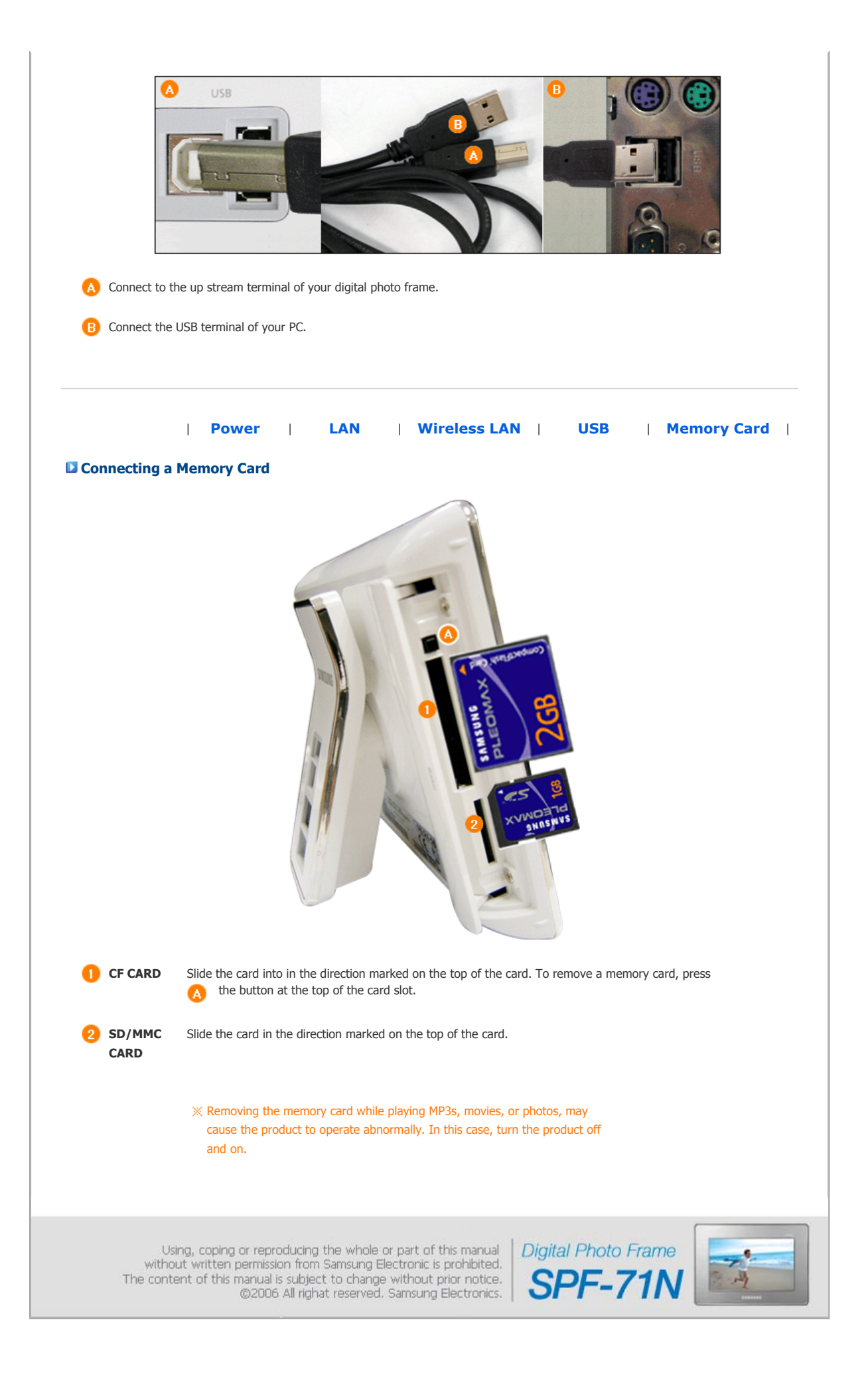

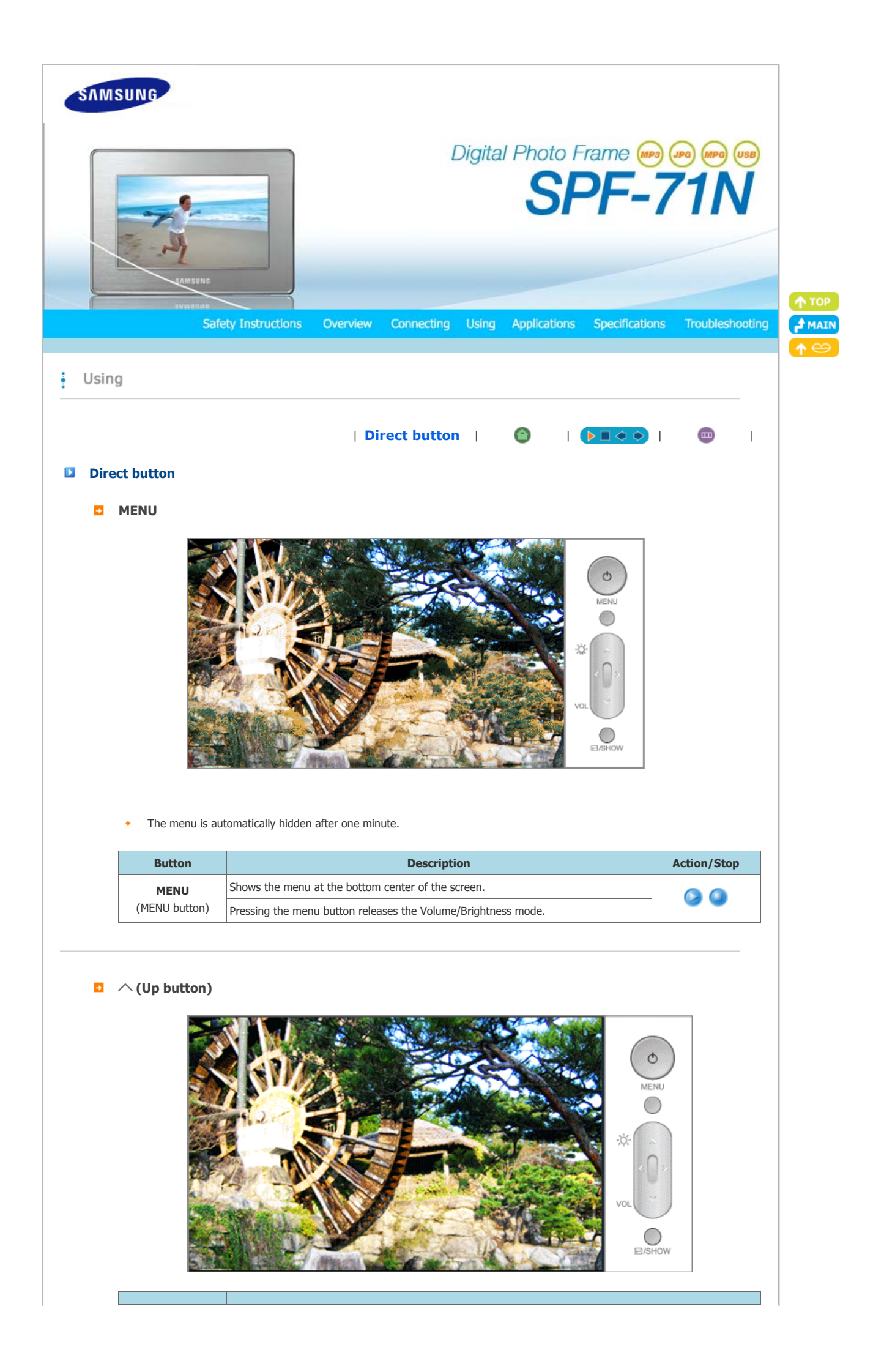

| Button                                                                                | Beschpiton                                                                                                    |                                         |                                                                                                    |
|---------------------------------------------------------------------------------------|----------------------------------------------------------------------------------------------------|-----------------------------------------|----------------------------------------------------------------------------------------------------|
| (Up button)                                                                           | Moves the selected frame on the menu up.                                                                                                    |                                         |                                                                                                    |
| Operating<br>Position                                                                 | During Playback                                                                                                    | Menu                                    | (Botton<br>Thumbn                                                                                                    |
| Play Mode                                                                             | Volume Up<br>(when the volume adjustment window is displayed)<br>Brightness Up<br>(When the brightness adjustment window is displayed)                                                                                                    | Moves up.                               | -                                                                                                    |
| Operating<br>Position                                                                 | Contents List                                                                                                    | Setting                                 | Popup                                                                                                    |
| Sub menu of                                                                           | Moves up                                                                                                    | Moves up<br>Adjust number               | Moves up                                                                                                    |
|                                                                                       |                                                                                                    | *                                       |                                                                                                    |
| Button                                                                                |                                                                                                    |                                         | MENU<br>MENU<br>MENU |
| Button<br>(Down button)                                                               | Image: Constraint of the selected frame in the menu down.                                                                                                    |                                         | MENU<br>MENU<br>MENU |
| Button<br>(Down button)<br>Operating<br>Position                                      | Image: Description         Moves the selected frame in the menu down.         During Playback                                                                                                    | Menu                                    | Action/S<br>(Bottor<br>Thumbr                                                                                                    |
| Button<br>(Down button)<br>Operating<br>Position<br>Play Mode                         | Description         Noves the selected frame in the menu down.         Image: Construction of the selected frame in the menu down.         Volume Down         (When the volume adjustment window is displayed)         Brightness Down         (When the brightness adjustment window is displayed)                                                                                                    | Moves down                              | Action/S<br>(Bottor<br>Thumbr                                                                                                    |
| Button<br>CDOWN DUTCON<br>Operating<br>Position<br>Play Mode<br>Operating<br>Position | Image: Description         Image: Description         Mores the selected frame in the menu down.         Image: Description         Volume Down         When the volume adjustment window is displayed)         Sightness Down         When the brightness adjustment window is displayed)         Sightness Down         When the brightness adjustment window is displayed)         Sightness Down         When the brightness adjustment window is displayed)         Sightness Down         When the brightness adjustment window is displayed)         Sightness Down         When the brightness adjustment window is displayed)         Sightness Down         When the brightness adjustment window is displayed)         Sightness Down         When the brightness adjustment window is displayed) | Menu         Moves down         Setting | Action/S<br>CBotton<br>Thumbn                                                                                                    |

(Left button)

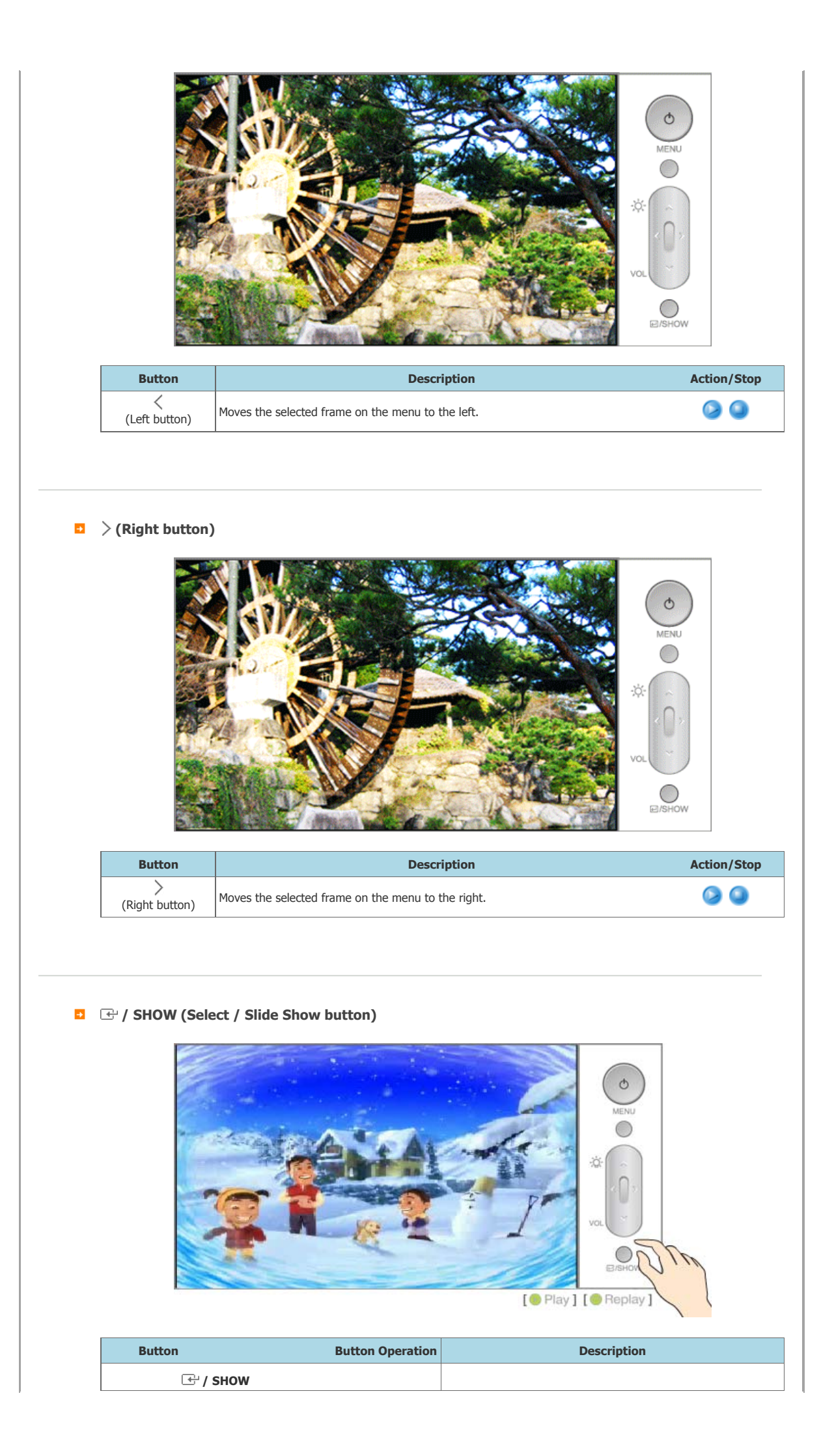

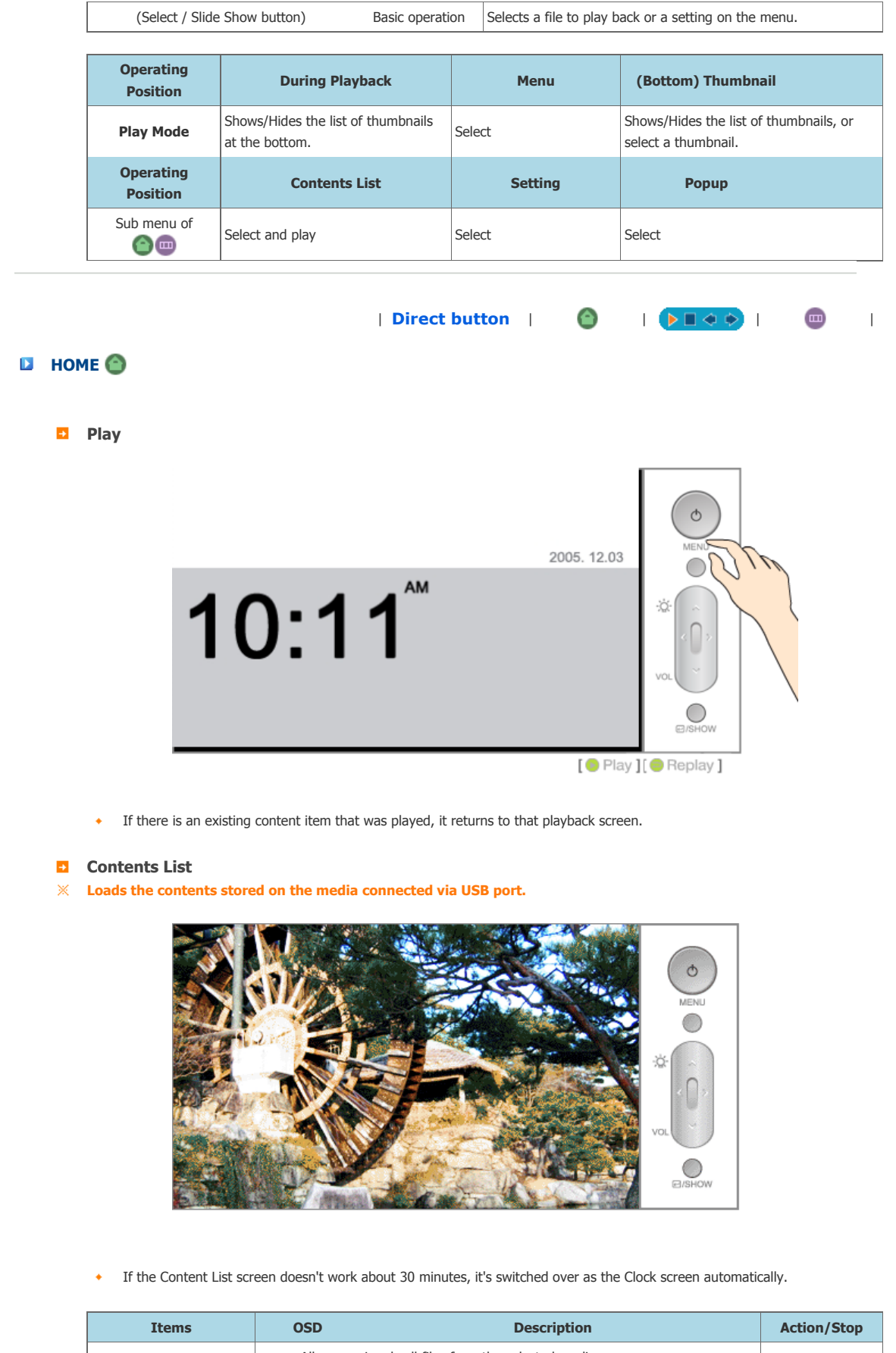

| Items           | OSD   | Description                                                                  | Action/Stop |
|-----------------|-------|------------------------------------------------------------------------------|-------------|
|                 | All   | Loads all files from the selected media.                                     |             |
|                 | Photo | Loads JPEG files from the selected media.                                    |             |
| Media file type | Music | Loads MP3 files from the selected media.                                     |             |
|                 | Movie | Loads MPEG4 and WMV9 compressed movie files from the selected media.         |             |
|                 |       | Lists the selected media and files in the left and right menu, respectively. |             |

| List                    | Shows on the screen | Shows the selected file in an amber frame.<br>If there are no supported files on the connected media, "No<br>Contents Available." is displayed. |   |
|-------------------------|---------------------|----------------------------------------------------------------------------------------------------|---|
| Connected Storage Media | Server              | Loads the contents onto the Server.                                                                                                    |   |
|                         | Internal<br>Memory  | Loads the contents stored in the Internal Memory.                                                                                               | ۵ |
|                         | SD / MMC            | Loads the contents stored on a SD/MMC card.                                                                                                    |   |
|                         | CF                  | Loads the contents stored on a CF card.                                                                                                    |   |
|                         | USB                 | Loads the contents stored on the media connected via USB port.                                                                                  |   |

| Connected Storage<br>Media | List                                                                 | Media File Types                       |
|----------------------------|----------------------------------------------------------------------|----------------------------------------|
| Server                     |                                                                      | All: Loads all files.                  |
| Internal Memory            |                                                                      | Photo: Loads JPEG image files.         |
| SD / MMC                   | Shows the contents list that corresponds to the left and right menus | Music: Loads MP3 files.                |
| CF                         | nght menus.                                                          | Movie: Loads MPEG4 and WMV9 compressed |
| USB                        |                                                                      | movie files.                           |

## Setup

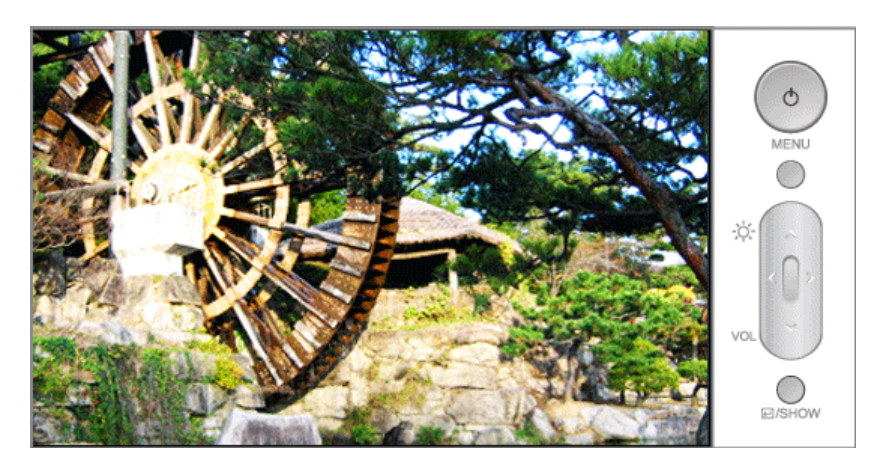

| Upper Menu | Sub Menu          | Detail Menu                                                                                                    | Action/Stop |
|------------|-------------------|----------------------------------------------------------------------------------------------------|-------------|
|            | Speed &<br>Effect | <ul> <li>Slideshow Effect - Select an effect to give when displaying images<br/>on the screen. If Repeat One is selected for Play Mode, only tiling<br/>effect is given during playback.</li> <li>No Effect, Random, Fade-In/Out, Checkers, Blind, Zoom,<br/>Trans.Move, Hor.Move, Ver.Move</li> <li>Slideshow Speed - Select the speed for displaying images.</li> <li>Faster, Fast, Normal, Slow, Slower</li> </ul>                | 0           |
| Play       | Sound             | <ul> <li>Volume - Adjust volume from 0 to 100 levels.</li> <li>0~100</li> <li>Background Music - Select a file to be used as background music.</li> <li>If background music is activated, the Slideshow Effect is fixed to fade-in/out.</li> <li>Off, Memory, SD/MMC, CF, USB, Server</li> <li>System Effect Sound - Activates or deactivates the sounds to be emitted according to product operations.</li> <li>Off / On</li> </ul> | 0           |
|            | Sound Effect      | <ul> <li>Auto Volume Control - Each music file can have a different volume level. This functionality adjusts all music files to the same volume level automatically.</li> <li>Off / On</li> <li>Stereo Effect - Enhances small mono sound to output a bright and clear sound.</li> <li>Off / On</li> </ul>                                                                                                    | 0           |
|            | Picture Ratio     | Select an aspect ratio for images to display.<br>• Original, Fit to Width, Fit to Screen                                                                                                    | 0           |
|            |                   | Select whether to playback the files sequentially or in shuffle mode.                                                                                                    |             |

|   |                                | Play Mode                                                               | If Repeat One is selected for Play Mode, only tiling effect is given<br>during playback.<br>• Repeat All , Random, Repeat One                                                                                                    | ۵ و |
|---|--------------------------------|-------------------------------------------------------------------------|----------------------------------------------------------------------------------------------------|-----|
|   |                                | Info. Display                                                           | Information Display - Displays product status and other information<br>you select.<br>• Play Mode, BG Music, Number of Files, Server Cond.,<br>Date & Time, File Location                                                                                                    | 3   |
|   |                                | Auto Play - Se                                                          | lect whether to playback the Server contents automatically or not                                                                                                    | 00  |
|   |                                | <ul> <li>Play the c</li> </ul>                                          | ontent automatically.                                                                                                    |     |
|   | List                           | Layout                                                                  | Select the number of thumbnails to display in the contents list.     3X2 Format, 6X4 Format                                                                                                    | ۵   |
|   |                                | Arrangement                                                             | Select now to sort the thumbhails displayed in the list.     Standard                                                                                                    | ۵   |
|   | Picture                        | Brightness - A<br>• 0~100                                               | djust brightness from 0 to 100 levels.                                                                                                    | 0   |
|   |                                | Current Time                                                            | Date - Enter and set day, month, or year.<br>Time - Enter and set hour, minutes, or AM/PM.                                                                                                    | ۵   |
|   |                                | Alarm                                                                   | <ul> <li>Alarm - Check the "Alarm Available." option and set a time. Alarm will ring at the specified time.</li> <li>Alarm Available.</li> <li>Alarm Sound - Select an alarm sound.</li> <li>Alarm 1, Alarm 2, Alarm 3</li> </ul>                                                                                                    | 0   |
|   | Time                           | Auto Picture<br>On/Off                                                  | <ul> <li>Auto Picture Off - Check the "Auto Picture Off Available." and set a time. Your product will turn off at the specified time automatically.</li> <li>Auto Picture Off Available.</li> <li>1~12: 00~59 a.m. / p.m.</li> <li>Auto Picture On - Check the "Auto Picture On Available." and set a time. Your product will turn on at the specified time automatically.</li> <li>Auto Picture On Available.</li> <li>1~12: 00~59 a.m. / p.m.</li> </ul> | 99  |
|   | Language                       |                                                                         | Select Language - Select a language to use for your product.<br>• English Deutsch Français Español Italiano Português Pyccxuiă                                                                                                    | ۵   |
|   | Networks                       | IP Setup                                                                | If you want to use the information you registered on the Server,<br>the IP address of you Digital Photo Frame should be correct.<br>• Auto IP Address (DHCP) - Auto Configuration<br>• Using the IP Address Below - Manual Configuration<br>- IP Address, Subnet Mask, Gateway, DNS                                                                                                    | 3   |
|   |                                | Server<br>Address                                                       | Server Address- Use the factory defaults for the server address.<br>If there is any change, visit the Server and check the address.<br>• IP Address                                                                                                    | ۵ و |
|   | Reset                          | Reset - Revert                                                          | s the product settings to factory defaults.                                                                                                    | ۵   |
|   | Info                           | View the prod<br>Update the prod<br>(See Using><br>Manufactor<br>Update | uct information.<br>oduct using a USB memory stick.<br>I want to update firmware.)<br>urer, Model, Model Name, MAC Address, Firmware Version                                                                                                    | 0   |
| ٥ | Clock  • Shows the set time in | full screen mo                                                          | de.                                                                                                    |     |
|   |                                |                                                                         | Direct button   🙆   🍞 🖛 🔶                                                                                                    |     |
|   | 🔹 🔶 Play Menu                  |                                                                         |                                                                                                    |     |
| Ð |                                |                                                                         |                                                                                                    |     |
|   | OSD                            |                                                                         | Description                                                                                                    |     |
|   | 005                            |                                                                         |                                                                                                    |     |

Þ

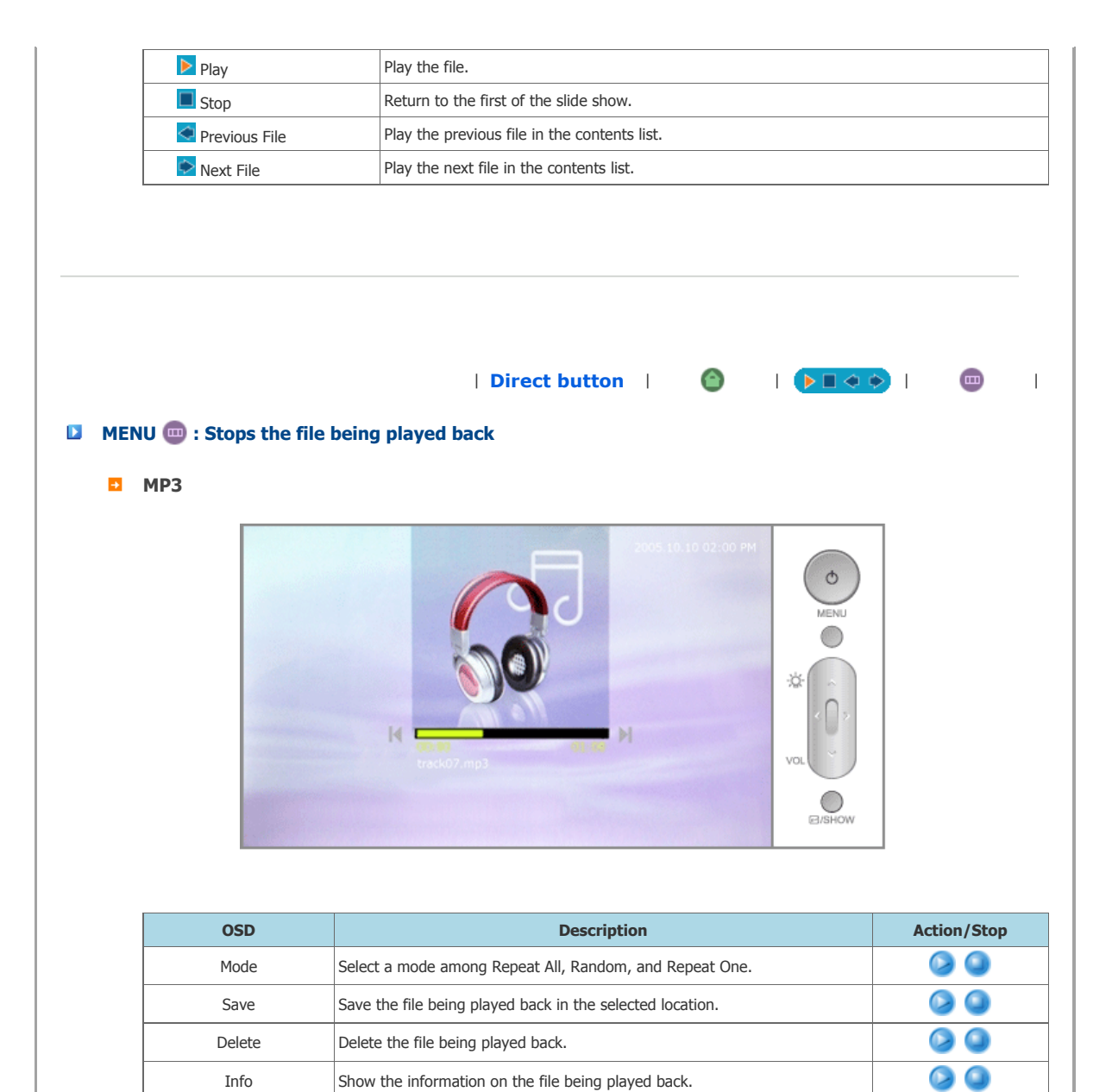

## Photo (Image)

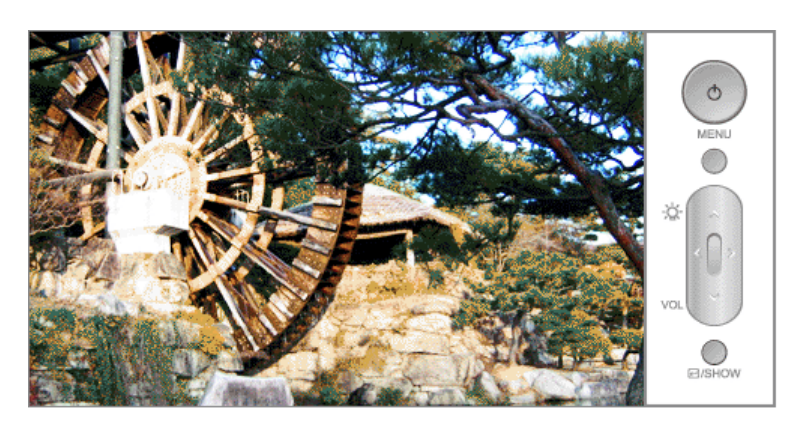

| OSD      | Description                                                                                                    | Action/Stop |
|----------|----------------------------------------------------------------------------------------------------|-------------|
| Speed    | Select a mode among Faster, Fast, Normal, Slow, and Slower.                                                     |             |
| Effect   | Select an effect among No Effect, Random, Fade-In/Out, Checkers, Blind,<br>Zoom, Trans.Move, Hor.Move, Ver.Move | ۵ (۵        |
| Rotation | Select one among 90 CCW, Original, and 90 CW. You can install your Digital Photo Frame vertically.              | ۵ (۵        |
| Mode     | Select a mode among Repeat All, Random, and Repeat One.                                                         |             |

| Save   | Save the file being displayed in the selected location. | ۵         |
|--------|---------------------------------------------------------|-----------|
| Delete | Delete the file being displayed.                        |           |
| Info.  | Show the information on the file being displayed.       | <b>()</b> |

## Movie

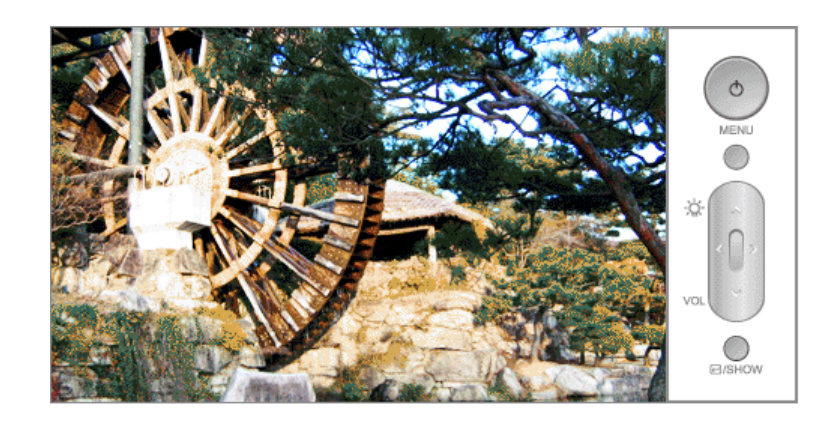

| OSD    | Description                                               | Action/Stop |
|--------|-----------------------------------------------------------|-------------|
| Mode   | Select a mode among Repeat All, Random, and Repeat One.   |             |
| Save   | Save the file being played back in the selected location. |             |
| Delete | Delete the file being played back.                        | ۵ (۵        |
| Info.  | Show the information on the file being played back.       |             |

Using, coping or reproducing the whole or part of this manual without written permission from Samsung Electronic is prohibited. The content of this manual is subject to change without prior notice. ©2007 All righat reserved. Samsung Electronics.

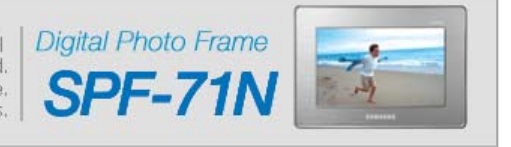

| SAM                                                                                                    | SUNG                                                                                                    |                                                  |                                                                                                    |               |
|----------------------------------------------------------------------------------------------------|----------------------------------------------------------------------------------------------------|--------------------------------------------------|----------------------------------------------------------------------------------------------------|---------------|
|                                                                                                    |                                                                                                    |                                                  | Market Market M<br>Market Market Market Market Market Market Market Market Market Market Market Market Market Market Market Market Market Market Market Market Market Market Market Market Market Market Market Market Market Market Market Market Market Mark | ↑ TOP<br>MAIN |
| i Appl                                                                                                    | ications                                                                                                    |                                                  |                                                                                                    |               |
| - Appi                                                                                                    | ICALIONS                                                                                                    |                                                  |                                                                                                    |               |
| <ul> <li>I war</li> <li>I war</li> <li>I war</li> <li>I war</li> <li>I war</li> <li>turne</li> <li>I war</li> <li>I war</li> <li>I war</li> </ul> | nt to use com<br>nt to set mult<br>nt to move to<br>nt to display<br>ed on.<br>nt to update f<br>nt to connect | tent<br>tiple<br>o oth<br>othe<br>firm<br>: to a | using multiple connections.<br>times.<br>er screens.<br>r information including the time while my digital photo frame is<br>ware.<br>monitor by using MINI-MO program.                                                                                                    |               |
| D I wan                                                                                                    | t to use conte                                                                                                 | nt us                                            | ing multiple connections                                                                                                    |               |
|                                                                                                    | to use conte                                                                                                   | nt us                                            | ing multiple connections.                                                                                                    |               |
| ×                                                                                                    | By connecting a U<br><b>Contents List</b> sci<br>storage media and                                             | ISB sto<br>reen a<br>d card.                     | rage media or a CF/SD/MMC card to your digital photo frame and turning it on, the oppears automatically and your digital photo frame loads the contents from the connected                                                                                                    |               |
| 0                                                                                                    | Configuring the                                                                                                | 01                                               | Select the <b>Setup</b> of O.                                                                                                    |               |
|                                                                                                    | Address Before                                                                                                 | 02                                               | Select the Networks.                                                                                                    |               |
|                                                                                                    | Using Server                                                                                                   | 03                                               | Enter the IP address of your digital photo frame in the <b>IP Setup</b> .                                                                                                    |               |
|                                                                                                    |                                                                                                    | 04                                               | Enter the IP address that Server provides in the <b>Server Address</b> .                                                                                                    |               |
|                                                                                                    |                                                                                                    | 05                                               | Select <b>OK</b> .                                                                                                    |               |
| 6                                                                                                    | Usina Server                                                                                                   | 01                                               | Select the <b>Contents List</b> of                                                                                                    |               |
|                                                                                                    |                                                                                                    | 02                                               | Select Server.                                                                                                    |               |
|                                                                                                    |                                                                                                    | 03                                               | View the images uploaded to <b>Server</b> .                                                                                                    |               |
|                                                                                                    |                                                                                                    | *                                                | If your internet service is normal but you cannot connect to Server, contact a service<br>center so that a service engineer calls on you. For other problems, you need to<br>personally visit a Samsung service center.                                                                                                    |               |
| 03                                                                                                    | Using a Device                                                                                                 | 01                                               | Select the <b>Contents List</b> of                                                                                                    |               |
|                                                                                                    | Connected via                                                                                                  | 02                                               | Select <b>USB</b> .                                                                                                    |               |
|                                                                                                    | USB Port                                                                                                    |                                                  | Connect an external storage media and turn on your digital photo                                                                                                    |               |
|                                                                                                    |                                                                                                    |                                                  | frame. It will automatically load the contents from the external                                                                                                    |               |
|                                                                                                    |                                                                                                    |                                                  | <ul> <li>Tt loads all files from the external storage media.</li> <li>The more files there are, the more time is required to list the files in the Contents List.</li> </ul>                                                                                                    |               |
| 04                                                                                                    | Using                                                                                                    | 01                                               | Insert a memory card into the card slot in the correct direction.                                                                                                    |               |
|                                                                                                    | SD/MMC/CF                                                                                                    | 02                                               | Select the <b>Contents List</b> of                                                                                                    |               |
|                                                                                                    | Card                                                                                                    | 03                                               | Select <b>SD/MMC</b> or <b>CF</b> according to the type of the card inserted.                                                                                                    |               |
|                                                                                                    |                                                                                                    |                                                  | <ul> <li>When stopping using the external momony and inserting a momony</li> </ul>                                                                                                    |               |
|                                                                                                    |                                                                                                    |                                                  | card into the card slot, your digital photo frame loads the contents                                                                                                    |               |

|                                          |                                                                                                    |                     | au                                                                             | Itomatically.                                                                                                    |
|------------------------------------------|----------------------------------------------------------------------------------------------------|---------------------|--------------------------------------------------------------------------------|----------------------------------------------------------------------------------------------------|
|                                          |                                                                                                    |                     | • Lo                                                                           | ading the contents from a memory card may take some time.                                                                                                    |
|                                          |                                                                                                    |                     | • TC<br>slo                                                                    | or remove a memory card, press the button at the top or the card<br>ot.                                                                                                    |
| 05 Usi                                   | ng Memory                                                                                                    | *                   | Only ap                                                                        | oplicable to memory supported by the CF card adapter or SD card adapter.                                                                                                    |
| Ada                                      | h a Card<br>apter                                                                                             | *                   | No gua<br>and US                                                               | rantee is supported for memory cards and adapters other than CF, SD, MMC,<br>B.                                                                                                    |
|                                          |                                                                                                    | 01                  | Insert a                                                                       | a memory card such as T-flash or Mini SD into the slot of the CF card adapter                                                                                                    |
|                                          |                                                                                                    | 02                  | or SD c<br>Insert t                                                            | ard adapter.<br>the memory adapter into the card slot in the correct direction.                                                                                                    |
|                                          |                                                                                                    | 03                  | Select (                                                                       | Contents List of O.                                                                                                    |
|                                          |                                                                                                    | 04                  | Select \$                                                                      | <b>SD/MMC</b> or <b>CF</b> according to the type of memory adapter inserted.                                                                                                    |
| I want                                   | t to set mu                                                                                                   | ltiple              | times.                                                                         |                                                                                                    |
|                                          |                                                                                                    |                     |                                                                                |                                                                                                    |
|                                          |                                                                                                    |                     |                                                                                |                                                                                                    |
| 0                                        | Alarm                                                                                                    |                     | 01                                                                             | Select the <b>Setup</b> of <b>O</b> .                                                                                                    |
| 0                                        | Alarm                                                                                                    |                     | 01                                                                             | Select the <b>Setup</b> of O.<br>Select <b>Time&gt;Alarm</b> .                                                                                                    |
| 0                                        | Alarm                                                                                                    |                     | 01<br>02<br>03                                                                 | Select the <b>Setup</b> of O.<br>Select <b>Time&gt;Alarm</b> .<br>Check the <b>Alarm Available.</b> and set an alarm time.                                                                                                    |
| 0                                        | Alarm<br>Auto Pictur                                                                                          | re                  | 01<br>02<br>03                                                                 | Select the <b>Setup</b> of O.<br>Select <b>Time&gt;Alarm</b> .<br>Check the <b>Alarm Available.</b> and set an alarm time.<br>Select the <b>Setup</b> of O.                                                                                                    |
| 0                                        | Alarm<br>Auto Pictur<br>On/Off                                                                                | re                  | 01<br>02<br>03<br>01<br>02                                                     | Select the <b>Setup</b> of O.<br>Select <b>Time&gt;Alarm</b> .<br>Check the <b>Alarm Available.</b> and set an alarm time.<br>Select the <b>Setup</b> of O.<br>Select <b>Time &gt;Auto Picture On/Off</b> .                                                                                                    |
| 0)<br>02                                 | Alarm<br>Auto Pictur<br>On/Off                                                                                | re                  | 01<br>02<br>03<br>01<br>02<br>03                                               | Select the <b>Setup</b> of O.<br>Select <b>Time&gt;Alarm</b> .<br>Check the <b>Alarm Available.</b> and set an alarm time.<br>Select the <b>Setup</b> of O.<br>Select <b>Time &gt;Auto Picture On/Off</b> .<br>Check the <b>Auto Picture On/Off</b> and set an On/Off time                                                                                                    |
| <br>0)<br>C2<br>I want                   | Alarm<br>Auto Pictur<br>On/Off                                                                                | re<br><b>to oth</b> | 01<br>02<br>03<br>01<br>02<br>03<br>er scre                                    | Select the Setup of O.<br>Select Time>Alarm.<br>Check the Alarm Available. and set an alarm time.<br>Select the Setup of O.<br>Select Time >Auto Picture On/Off .<br>Check the Auto Picture On/Off and set an On/Off time<br>Playback is stopped and a clock is displayed in full screen mode.<br>You can configure the current time in the menu Setup>Time>Current Time.<br>This product does not save time when its power plug is disconnected and then<br>connected again. Therefore, you need to set time again. However, if you are |
| 0)<br>(2)<br>I want<br>(1)<br>(2)<br>(2) | Alarm<br>Auto Pictur<br>On/Off<br>t to move t<br>Viewing the<br>Clock                                         | re<br>to other<br>e | 01<br>02<br>03<br>01<br>02<br>03<br>er scre<br>01<br>02<br>03<br>×<br>01       | Select the Setup of o.         Select Time>Alarm.         Check the Alarm Available. and set an alarm time.         Select the Setup of o.         Select Time >Auto Picture On/Off .         Check the Auto Picture On/Off and set an On/Off time                                                                                                    |
| <br>0)<br>(2)<br>I want<br>(0)<br>(2)    | Alarm<br>Auto Pictur<br>On/Off<br>t to move t<br>Viewing the<br>Clock<br>Returning t<br>the Playbac<br>Screen | re<br>to oth<br>ck  | 01<br>02<br>03<br>01<br>02<br>03<br>er scre<br>01<br>02<br>03<br>×<br>01<br>02 | Select the Setup of o   Select Time>Alarm.   Check the Alarm Available. and set an alarm time.   Select the Setup of o   Select Time >Auto Picture On/Off.   Check the Auto Picture On/Off and set an On/Off time                                                                                                    |

| want to display other information including the time while my digital photo frame is turned on. |                               |    |                                                                                                    |  |
|-------------------------------------------------------------------------------------------------|-------------------------------|----|----------------------------------------------------------------------------------------------------|--|
| 0                                                                                               | Configuring the               | 01 | Select the <b>Setup</b> of <b></b>                                                                                                    |  |
|                                                                                                 | Information to<br>Display     | 02 | Select Show Info.                                                                                                    |  |
|                                                                                                 |                               | 03 | Select all items you want to display from among the <b>Play Mode, BG Music,</b><br>Number of Files, Server Cond., Date & Time and File Location. |  |
| t to                                                                                            | update firmwar                | е. |                                                                                                    |  |
| 01                                                                                              | Preparations                  | 01 | Digital Photo Frame                                                                                                    |  |
|                                                                                                 |                               | 02 | Firmware update file.                                                                                                    |  |
|                                                                                                 |                               | 03 | USB memory card or USB compatible external storage media.                                                                                        |  |
| 02                                                                                              | Connect USB                   | 01 | If you are ready, connect the USB memory card to your PC.                                                                                        |  |
|                                                                                                 | memory card to                | 02 | Copy the firmware update file you downloaded to the USB memory card.                                                                             |  |
|                                                                                                 | PC                            | *  | (To save a firmware file to a USB memory card, you have to first create the "firmware" folder in the root directory and save it to that folder.) |  |
| 03                                                                                              | Connect USB<br>Memory Card to | 01 | Remove the USB memory card from your PC, and connect it to your Digital Photo Frame.                                                             |  |
| l                                                                                               | Digital Photo<br>Frame        | *  | If your Digital Photo Frame is off, turn it on.                                                                                                  |  |
| 04                                                                                              | Select Update                 | 01 | Select Setup of A.                                                                                                    |  |
|                                                                                                 |                               | 02 | Select Product Info.                                                                                                    |  |
|                                                                                                 |                               | 03 | Select Update.                                                                                                    |  |
|                                                                                                 |                               | *  | The USB memory card must remain connected during the update operation.                                                                           |  |
| 05                                                                                              | Updating                      | 01 | The update progression is displayed on the screen.                                                                                               |  |
|                                                                                                 |                               | 02 | After boot-up, turn your Digital Photo Frame off, remove the USB memory card, and                                                                |  |
|                                                                                                 |                               |    | turn your Digital Photo Frame on again, for maximum safety.                                                                                      |  |
|                                                                                                 |                               | *  | Do not remove the USB memory card during the update operation.                                                                                   |  |
|                                                                                                 |                               |    | Do not insert any other card during the update operation.                                                                                        |  |
|                                                                                                 |                               |    | Do not turn your Digital Photo Frame off during the update operation.                                                                            |  |
|                                                                                                 |                               |    | You can identify whether the update operation has finished successfully or not by                                                                |  |
|                                                                                                 |                               |    | of the firmware update.                                                                                                    |  |
|                                                                                                 |                               |    |                                                                                                    |  |

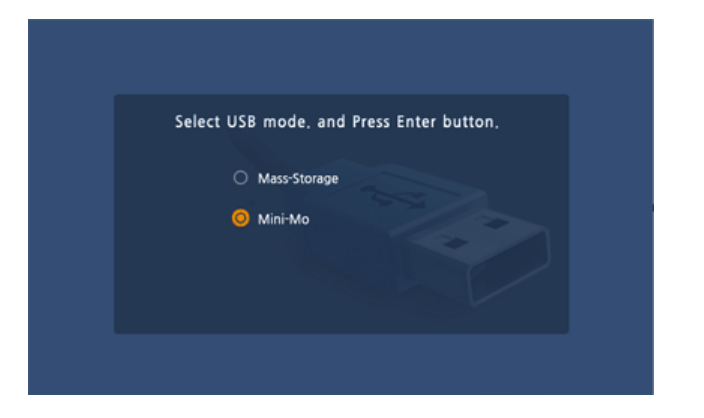

MINI-MO is a function that enables the Digital Photo Frame to be operated as the Secondary Monitor.

#### **Installing Frame Manager**

- System Requirements
- Installation
- Installing USB driver
- Setting up the Mini-Monitor

## Frame Manager User's Manual

- How To Use Digital Photo Frame As Mini-Mo
- How To Use Digital Photo Frame As Mass Storage
- How to switch current mode to another
- Brightness Control
- Update Firmware

#### $\times$ Caution

- The Installation may not run properly under other OS except Widows XP SP2 and we are not responsible for any problems occurred by in goring this caution.
- It returns to PC Connect screen by selecting Exit from the Frame Manager when a USB cable is connected.
- Follow the proper installation procedures of the installation guide.
- Do not set the MINI-MO to Primary.
- The user is responsible for any problems occurred by in goring this caution.
- Move the program to the Primary Monitor after it is displayed and uesd in the MINI-MO.
- We highly recommend setting the background of the Desktop to "(None)" in order to smoothly used the MINI-MO function.

#### **※ System Requirements**

- OS : Windows XP SP2
- USB : Extended Host Controller (EHCT) for USB 2.0
- RAM : 256 MB or above

#### 01 Attention

01 Windows XP Service Pack 2 must be installed.

may not work properly.

- We recommend a CPU clock speed of 2.4 GHz or higher. For speeds less than this, the screen speed may decrease or your Photo Frame
- MINI-MO must be used as the Secondary monitor. If used as the Primary monitor, no scenes may be displayed.
- Od You must use the USB cable provided with the product.
- When operating in the MINI-MO, all buttons except for the Power button do not work.
- <sup>06</sup> When operating in the MINI-MO, only scenes can be sent. Sound is not supported.
- <sup>07</sup> In the MNI-MO function, the Brightness Bar will appear to control the Brightness once you click the Frame Manager Icon.

## 02 Application

- 01 Connect the Digital Photo Frame with a PC using a USB cable.
- <sup>102</sup> In the Digital Photo Frame, a screen appears as shown above to select the Mass Storage or the MINI-MO.

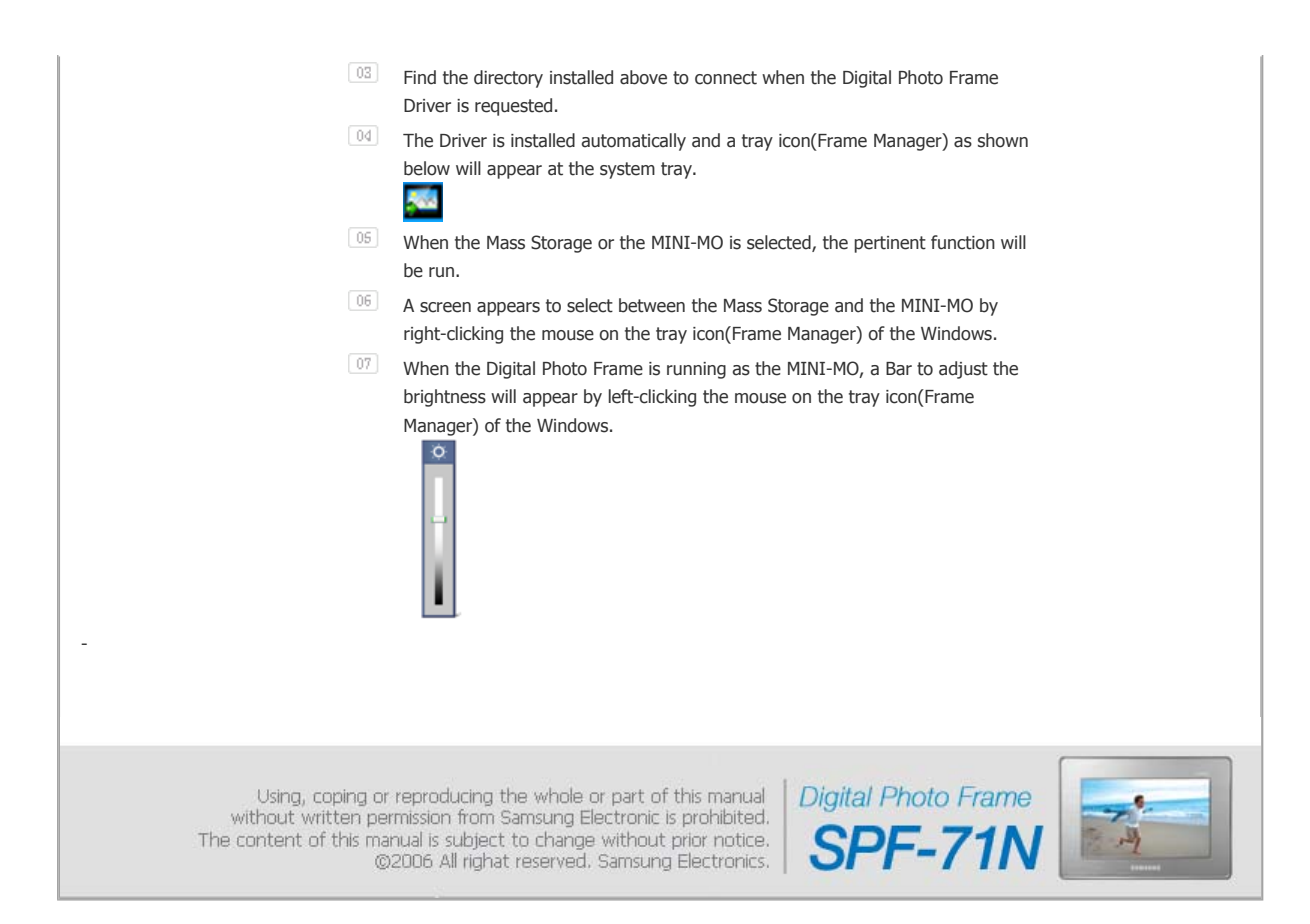

# Samsung Frame Manager

## Installation Guide

| System Requirements   Installation                                                                   | Ι | Installing USB<br>driver | I | Setting up<br>the MINI-Monitor | I |
|----------------------------------------------------------------------------------------------------|---|--------------------------|---|--------------------------------|---|
| <ul> <li>System Requirements</li> <li>OS : Windows XP SP2</li> </ul>                                 |   |                          |   |                                |   |
| <ul> <li>USB : Extended Host Controller (EHCT) for USB 2.0</li> <li>RAM : 256 MB or above</li> </ul> |   |                          |   |                                |   |
| System Requirements   Installation                                                                   | Ι | Installing USB<br>driver | I | Setting up<br>the MINI-Monitor | Ι |

## **Installation**

Install the Application first before connecting the Digital Photo Frame to a PC. To Install the Frame Manager Software and USB Secondary Display -

- 1. Click Frame Manager icon in the first page of the CD manual to run the install file.
- 2. Press "Next" button.

| Frame Manager - InstallShiel | d Wizard                                                                                                    | X |
|------------------------------|----------------------------------------------------------------------------------------------------|---|
| Frame Manager - InstallShiel | d Wizard<br>Welcome to the InstallShield Wizard for Frame Manager<br>The InstallShield® Wizard will install Frame Manager on your computer. To continue, click Next. |   |
|                              | < Book Next > Cancel                                                                                                    |   |

3. Click on "Change" button to Select the path on your PC where you want the software to be stored/installed.

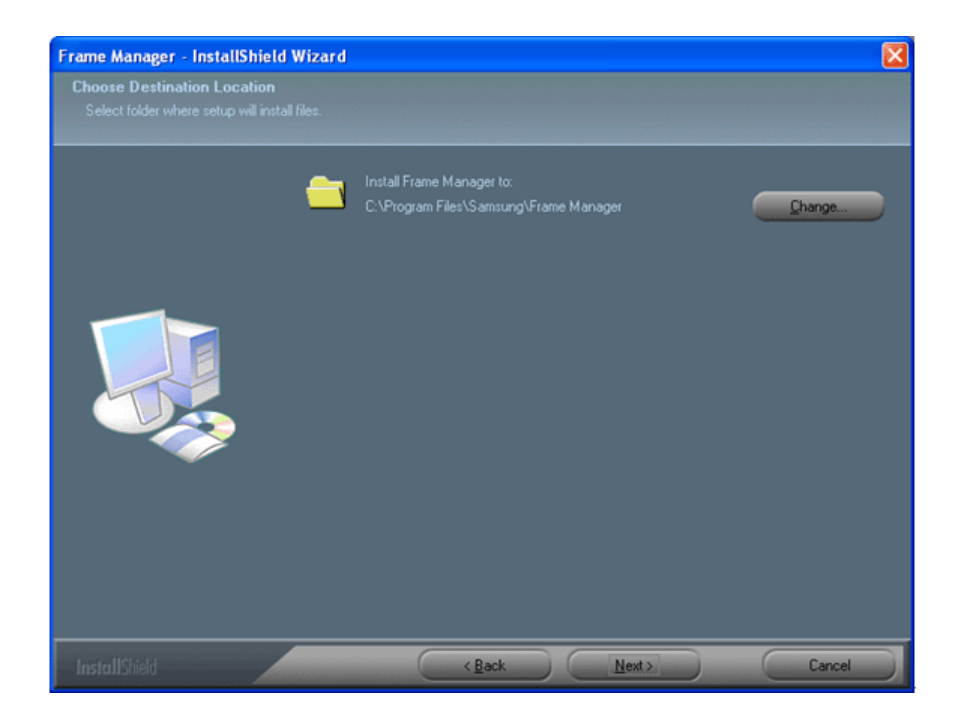

4. Press "Install" button to proceed.

| me Manager - InstallS    | hield Wizard                                                                                              |   |
|--------------------------|----------------------------------------------------------------------------------------------------|---|
| eady to Install the Prog |                                                                                                    |   |
|                          |                                                                                                    |   |
|                          | Click Install to begin the installation.                                                                  |   |
|                          | If you want to review or change any of your installation settings, click Back. Click Cancel to<br>wizard. |   |
|                          |                                                                                                    |   |
|                          |                                                                                                    |   |
|                          |                                                                                                    |   |
|                          |                                                                                                    |   |
|                          |                                                                                                    | _ |

5. Press "Yes" Button.

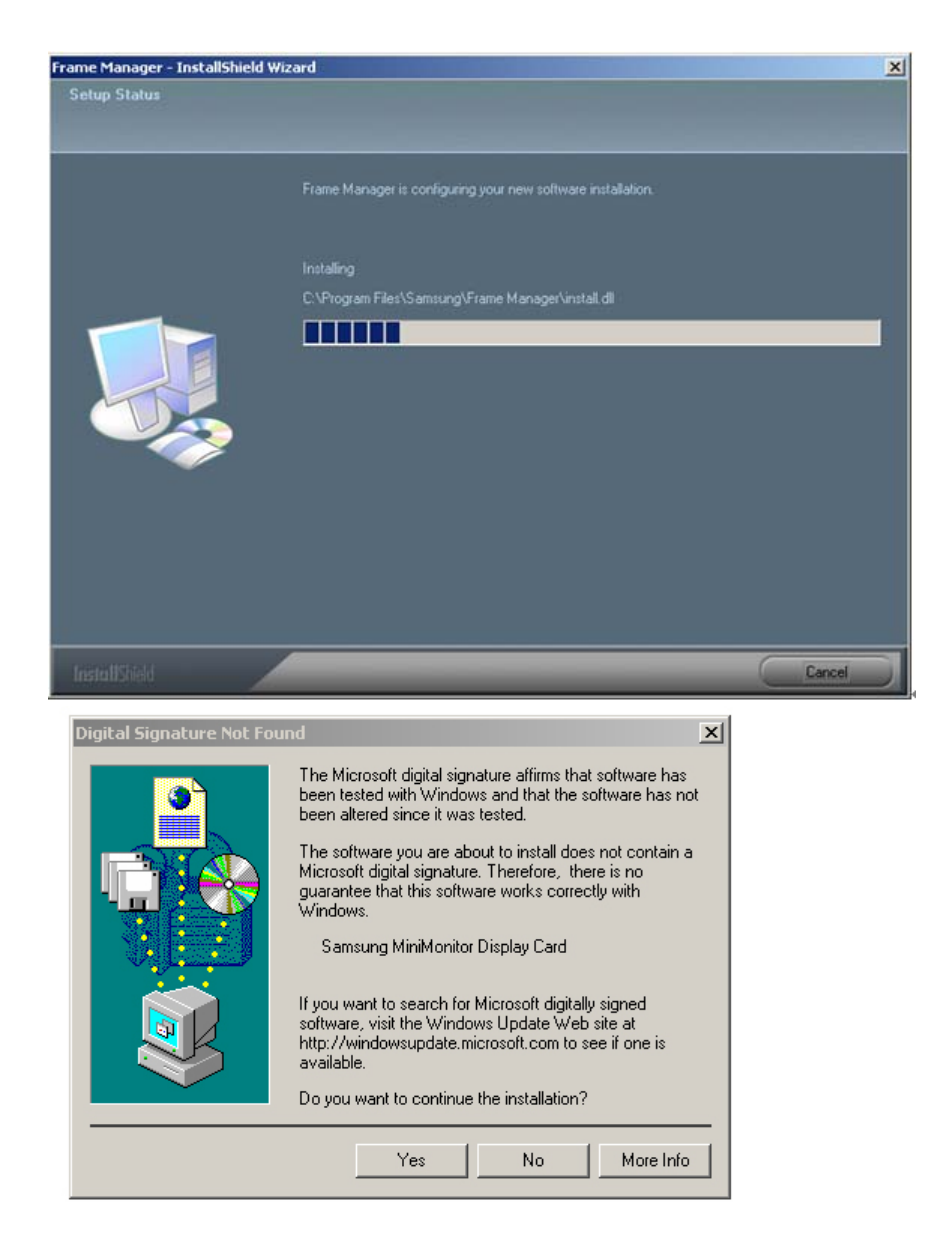

6. Select "Yes, I want to restart my computer now" to boot the system.

## Click on "Finish" button.

| Frame Manager - InstallShield Wizard |                                                                                                    |  |  |  |
|--------------------------------------|----------------------------------------------------------------------------------------------------|--|--|--|
|                                      |                                                                                                    |  |  |  |
|                                      | InstallShield Wizard Complete                                                                                                    |  |  |  |
|                                      | The InstallShield Wizard has successfully installed Frame Manager. Before you can use the<br>program, you must restart your computer.          |  |  |  |
|                                      | [Yes, I want to restart my computer now]     [No. I will restart my computer later                                                             |  |  |  |
|                                      | <ul> <li>No, I wai restart my computer lates.</li> <li>Remove any disks from their drives, and then click Finish to complete setup.</li> </ul> |  |  |  |
| Ť                                    |                                                                                                    |  |  |  |
|                                      |                                                                                                    |  |  |  |
| InstallShield                        | < <u>R</u> ack Finish Cancel                                                                                                    |  |  |  |

|                     |   | Turnerallation |   | Installing USB | Setting up       |   |
|---------------------|---|----------------|---|----------------|------------------|---|
| System Requirements | I | Installation   | I | driver         | the MINI-Monitor | I |

## Installing USB driver

Now Switch on the device (Samsung Digital Photo Player) and connect the USB cable (provided in the box with the unit) to the PC.

1. Connect the larger "standard USB" connector to the USB port of the PC. Connect the smaller "mini-USB" connector to the "PC" connector of the Samsung Digital Photo Fame.

| Found New Hardware Wizard |                                                                                                    |  |  |  |  |
|---------------------------|----------------------------------------------------------------------------------------------------|--|--|--|--|
|                           | Welcome to the Found New<br>Hardware Wizard<br>Windows will search for current and updated software by<br>looking on your computer, on the hardware installation CD, or on<br>the Windows Update Web site (with your permission).<br>Read our privacy police |  |  |  |  |
|                           | Can Windows connect to Windows Update to search for<br>software?<br>Yes, this time only<br>Yes, now and every time I connect a device<br>No, not this time<br>Click Next to continue.                                                                        |  |  |  |  |
|                           | < Back Next > Cancel                                                                                                    |  |  |  |  |

2. Select "No, not this time" button.

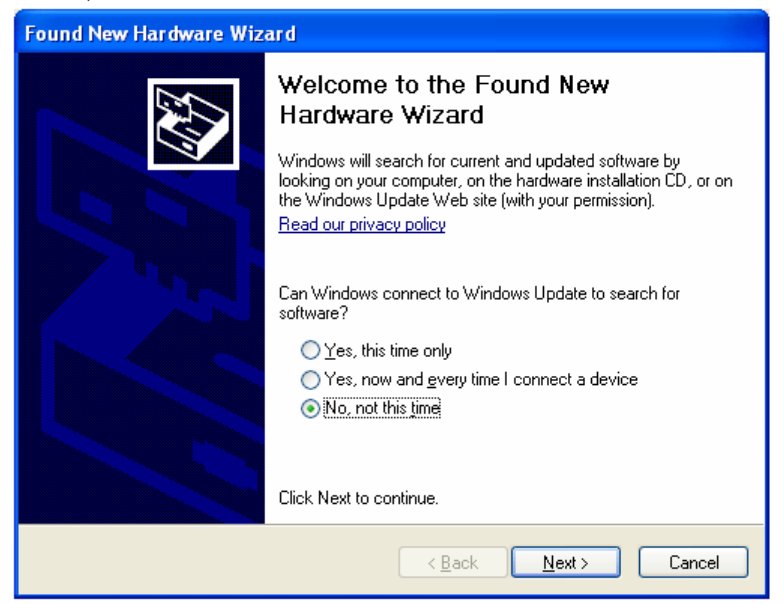

| Found New Hardware Wiz | ard                                                                                                    |
|------------------------|----------------------------------------------------------------------------------------------------|
|                        | Welcome to the Found New<br>Hardware Wizard                                                                                                    |
|                        | Windows will search for current and updated software by<br>looking on your computer, on the hardware installation CD, or on<br>the Windows Update Web site (with your permission).<br><u>Read our privacy policy</u> |
|                        | Can Windows connect to Windows Update to search for<br>software?                                                                                                    |
|                        | $\bigcirc$ Yes, this time only                                                                                                    |
|                        | Yes, now and every time I connect a device                                                                                                    |
|                        | No, not this time     ■                                                                                                    |
|                        |                                                                                                    |
|                        | Click Next to continue.                                                                                                    |
|                        | < <u>₿</u> ack <u>N</u> ext > Cancel                                                                                                    |

 Select "Install from a list of specific location (Advanced)". Click on Next button.

| Found New Hardware Wiza | rd                                                                                                    |
|-------------------------|----------------------------------------------------------------------------------------------------|
|                         | This wizard helps you install software for:<br>USB Mini Monitor<br>If your hardware came with an installation CD<br>or floppy disk, insert it now.<br>What do you want the wizard to do?<br>Install the software automatically [Recommended]<br>Install from a list or specific location [Advanced]<br>Click Next to continue. |
|                         | < <u>B</u> ack Next > Cancel                                                                                                    |

5. Select "Search for the best driver in these locations" option. Check "Include this location in the search:"

| Found New Hardware Wizard                                                                                                    |
|----------------------------------------------------------------------------------------------------|
| Please choose your search and installation options.                                                                                                    |
| ● Search for the best driver in these locations.                                                                                                    |
| Use the check boxes below to limit or expand the default search, which includes local<br>paths and removable media. The best driver found will be installed.   |
| Search removable media (floppy, CD-ROM)                                                                                                    |
| Include this location in the search:                                                                                                    |
| C:\Program Files\samsung\Frame Manager                                                                                                    |
| O Don't search. I will choose the driver to install.                                                                                                    |
| Choose this option to select the device driver from a list. Windows does not guarantee that<br>the driver you choose will be the best match for your hardware. |
|                                                                                                    |
| < <u>B</u> ack <u>N</u> ext > Cancel                                                                                                    |

Now click on "Browse" button to select the directory where the Frame Manger software is installed. (Refer to Frame Manager Installation step 3).

6. Now press "Next" button.

| Found New H | lardware Wizar     | d             |                |        |        |
|-------------|--------------------|---------------|----------------|--------|--------|
| Please wai  | t while the wizard | d installs th | e software     |        |        |
| Ŷ           | Sam_Minimo_USB     |               |                |        |        |
|             | Ď                  | Ð             |                | D      |        |
|             |                    |               | < <u>B</u> ack | Next > | Cancel |

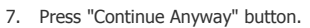

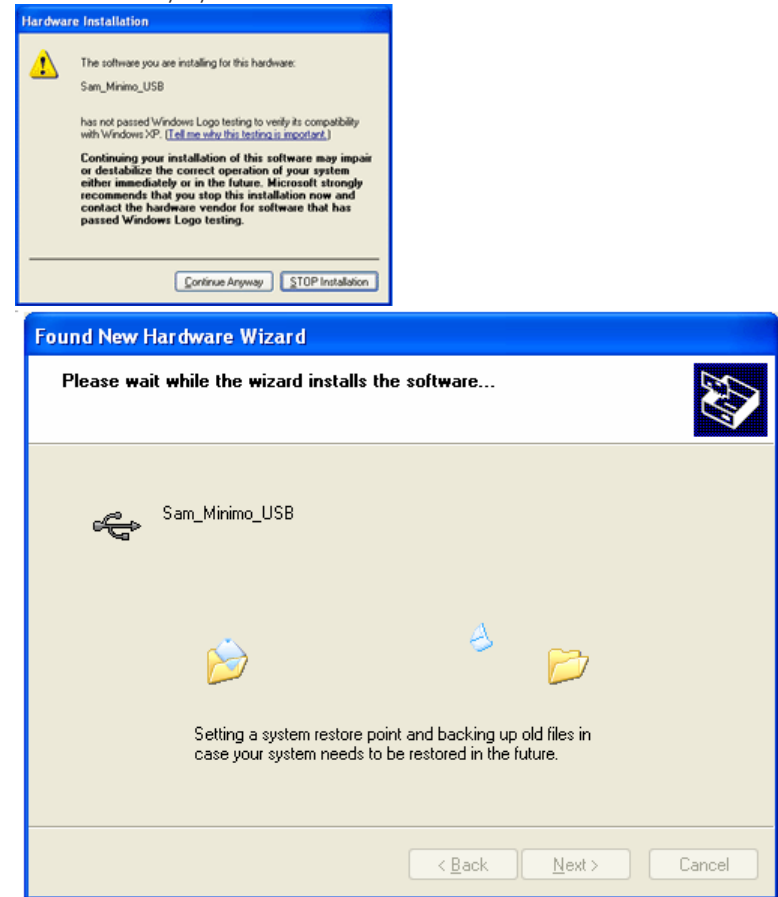

| Found New Hardware Wiza | ard                                                                                                    |
|-------------------------|----------------------------------------------------------------------------------------------------|
|                         | Completing the Found New<br>Hardware Wizard<br>The wizard has finished installing the software for:<br>Sam_Minimo_USB |
|                         | < Back Finish Cancel                                                                                                  |

9. Now the system is ready to be used.

| System Requirements | Installation | Installing USB<br>driver | Setting up<br>the MINI-Monitor | I |
|---------------------|--------------|--------------------------|--------------------------------|---|
|                     |              |                          |                                |   |

## Setting up the MINI-Monitor

When the PC is restarted the Frame Manager icon will appear in system tray.

 To use the Samsung Digital Photo Frame as USB Secondary Display -Go to Control Panel -> Display -> Settings ->Select Samsung MiniMonitor Display Card. Check Button "Extend my windows desktop on to this monitor"

| Distance Explorer            | My Decuments          |
|------------------------------|-----------------------|
| Cutosh Express               | My Recent Documents + |
| Notepad                      | 🕑 My Hunk             |
| W Perceal Word               | 🗐 My Computer         |
| V NON                        | Control Panel         |
| 🕑 Windows Pieda Piayer       | Connect To            |
| X windows Messenger          | Patters and Pases     |
| True Windows 10 <sup>4</sup> | 😢 Help and Support    |
| atoma D                      | D Seach               |
|                              |                       |

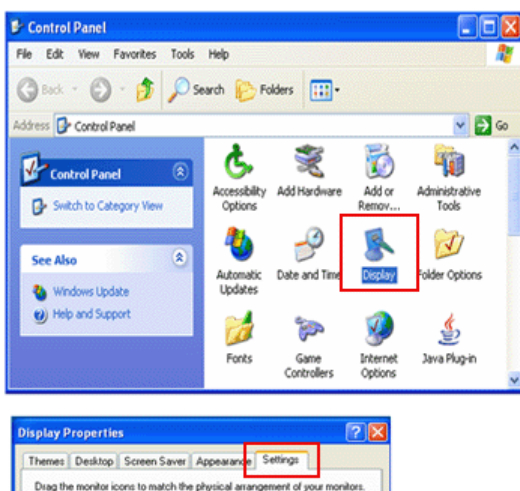

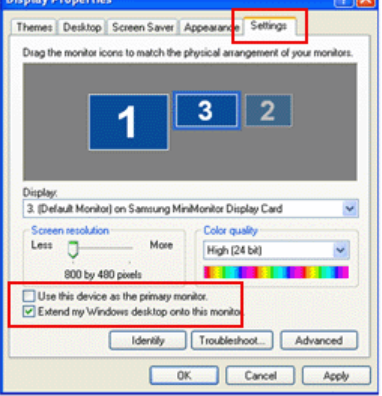

 $\times$  NOTE : Never make this as primary monitor.

2. Press "Ok" or "Apply".

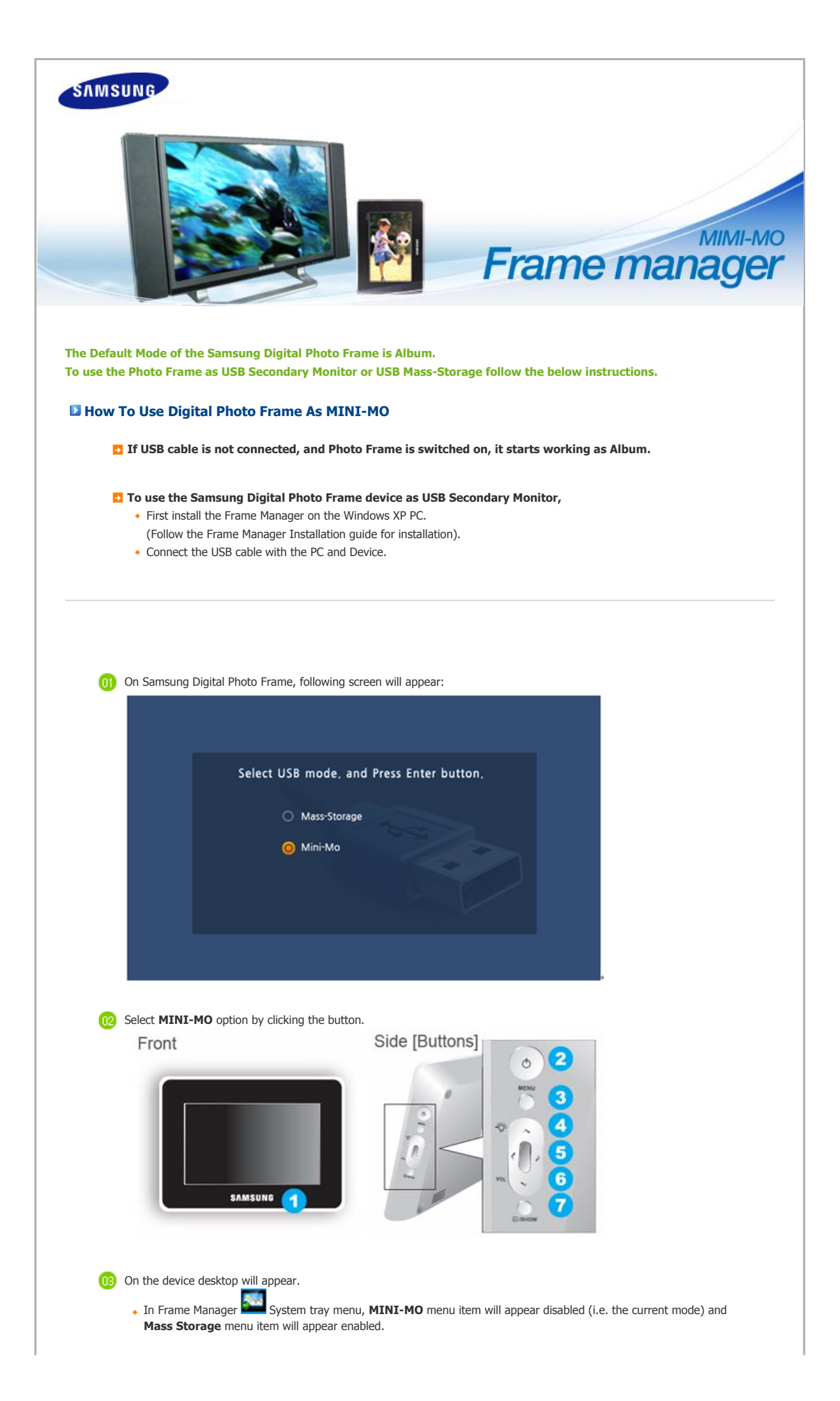

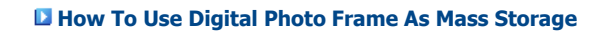

If USB cable is connected to PC, Disconnect and connect again.
 Following screen will be shown on Digital Photo Frame.

| Select USB | mode. and Pre | ess Enter butt | ton. |
|------------|---------------|----------------|------|
| 0          | Mass-Storage  |                |      |
| 0          | Mini-Mo       |                |      |
|            |               |                |      |
|            |               |                |      |

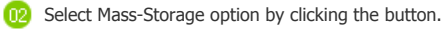

Use up-down (button 4 and button 6 in above figure) button on device for selection and by pressing menu button (button 3 in above figure) on device.

1 A dialog box (Windows Default) dialog will appear and you can open the folder.

## How to switch current mode to another

#### 1. MINI-MO To Mass-Storage

- If the USB Cable is connected and Photo Frame is being used as Monitor,
  - 1. Right click on the Frame Manager System tray icon.

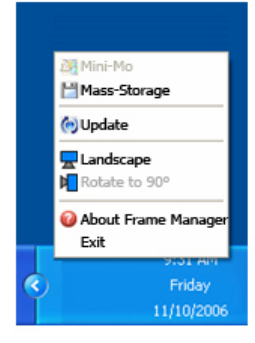

2. From the Menu, Click on menu item Mass Storage.

## 2. Mass-Storage To MINI-MO

- If the USB Cable is connected and Photo Frame is being used as Mass-Storage,
  - 1. Right click on the Frame Manager System tray icon.

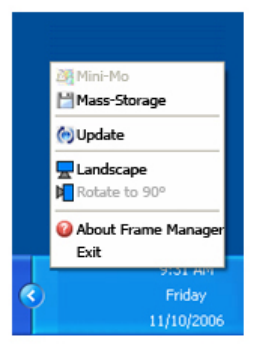

2. From the Menu, Click on menu item MINI-MO.

#### 3. Rotate to 90 in MINI-MO Mode

• When the device is in MINI-MO mode 0 Degree, select "Rotate to 90°" to rotate the display by 90 degrees.

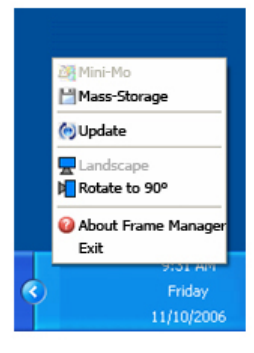

## 5 4. Rotate to 0 in MINI-MO Mode

· When the device is in MINI-MO mode 90 Degree, select "Landscape" to rotate the display back to normal 0 degrees position.

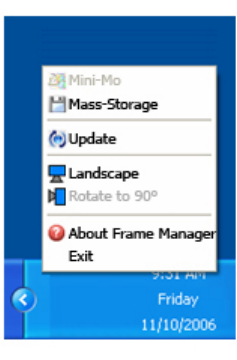

## **Brightness Control**

To control the brightness in MiniMo Mode (i.e. when Digital Photo Frame is being used as USB Secondary Monitor) Click Left Mouse Button on the Frame Manager Tray Icon. Brightness slider will appear.

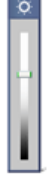

## To Increase the brightness

- Drag the slider pointer to upward OR
- Press Up-Arrow/ Left-Arrow/ PgUp Key on keyboard

## To Decrease the brightness

- Drag the slider pointer downwards OR
- Down-Arrow/ Right-Arrow/ PgDn Key on keyboard

To Maximize the brightness

- Press Home Key on keyboard
- To Minimize the brightness
  - Press End Key on keyboard
- To Close Frame Manager application -Click on Exit menu item.

## **Update Firmware**

**D** To update the firmware from PC through USB cable, please ensure the following :

- Device Mode must be connected as MINIMO or MASS STORAGE
- Do not disconnect USB cable during UPDATE operation
- Do not operate or switch of Digital Photo Frame Device during UPDATE operation
- Remove SD/MMC or CF card, USB stick, if inserted into device before running UPDATE.
- All the files required for the update must be available on the PC
- Browse to the folder containing these files after PROCEED
- Click Right Mouse Button on the Frame Manager Tray Icon.
  - 1. Following tray menu will appear.

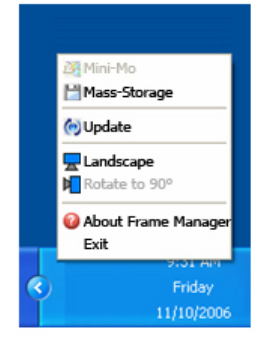

- 2. Click on Update item.
- 3. Following instruction dialog will appear.

| SAMSUNG Digital Photo Frame must be connected with PC using USB cable     Device must be connected as MINI-MO or MASS STORAGE.     Do not disconnect cable during UPDATE operation.     Do not operate or switch Digital Photo Frame Device during UPDATE.     S. Remove SD/MMC/CF Card/USB Stick if inserted into device before running U |
|----------------------------------------------------------------------------------------------------|
| 2. Device must be connected as MINI-MD or MASS STORAGE.     3. Do not disconnect cable during UPDATE operation.     4. Do not operate or switch Digital Photo Frame Device during UPDATE.     5. Remove SD/MMC/CF Card/US8 Stick if inserted into device before running I                                                                  |
| Do not disconnect cable during UPDATE operation,     On not operate or switch Digital Photo Frame Device during UPDATE.     Remove SD/MMC/CF Card/US8 Stick if inserted into device before running I                                                                                                    |
| <ol> <li>Do not operate or switch Digital Photo Frame Device during UPDATE.</li> <li>Remove SD/MMC/CF Card/US8 Stick if inserted into device before running I</li> </ol>                                                                                                    |
| 5. Remove SD/MMC/CF Card/US8 Stick if inserted into device before running t                                                                                                    |
|                                                                                                    |
| 6. All the files for the update must be available on the PC.                                                                                                    |
| 7. Browse to folder containing these files after PROCEED.                                                                                                    |

- 4. If you do not want to update firmware click, click on Cancel button.
- 5. If you want to update firmware, click on Proceed button.
- 6. Following dialog will appear.
- 7. Select the path where the new firmware is available on disk/PC.
- 8. Select the file and click Open button.

| Open                                                                                    |                                                                                             | ? 🔀            |
|-----------------------------------------------------------------------------------------|---------------------------------------------------------------------------------------------|----------------|
| Look in: 🗀                                                                              | ) firmware 💽 🗲 🗈 (                                                                          | * 🎟            |
| ☑ Samsung-I                                                                             | M-BE0756U5-0500.lst.sodi                                                                    |                |
| File name:<br>Files of type:                                                            | Firmware File (Samsung-*.lst.sodi)                                                          | Open<br>Cancel |
| <ol> <li>During the transferri</li> <li>Transferri</li> <li>After this pleas</li> </ol> | nsfer of file/files, following progress bas will appe<br>ng firmware to device. Please wait | ar.            |

| AASUNO<br>VIENNE<br>Se | efety Instructions Overvie | w Connecting Using Applications Specifications Troublesho                                                                                   | boting |
|------------------------|----------------------------|----------------------------------------------------------------------------------------------------|--------|
| Specifications         |                            |                                                                                                    |        |
| Specifications         |                            | Specifications   Supported Files                                                                                                    |        |
|                        | Items                      | Specifications                                                                                                    |        |
|                        | Туре                       | 7" TFT                                                                                                    |        |
|                        | Resolution                 | 800 x 480                                                                                                    |        |
|                        | Brightness                 | 360 cd/m <sup>2</sup>                                                                                                    |        |
| Panel                  | Contrast Ratio             | 300 : 1                                                                                                    |        |
|                        | View Angle                 | 40/60/60 (Up-Down/Right-Left)                                                                                                    |        |
|                        | Interface                  | 6-bit                                                                                                    |        |
| Supported Formats      |                            | JPEG, MPEG4, WMV9                                                                                                    |        |
| Built-in Memory        |                            | 128 MB                                                                                                    |        |
|                        | Wired                      | 10/100 Ethernet                                                                                                    |        |
| Network                | Wireless                   | An external USB device that supports wireless connection (3Com 3CRUSB10075, ASUS WL-167g)                                                   |        |
| Sound                  |                            | 1 W x 1 built-in speaker                                                                                                    |        |
| USB                    |                            | Version 2.0, 2 channels<br>(One up stream (host) and one down stream (slave))                                                               |        |
| Media (Memory Ca       | rd)                        | CF x 1, SD/MMC x 1                                                                                                    |        |
| Power                  |                            | External DC power adapter (12V, 2A, 24W)                                                                                                    |        |
| Content Files          | Photo File                 | Slide show<br>Run/Edit/Interval/Screen transformation effect/Sorting,<br>Thumbnail View<br>Recommended image resolution: 800*600 ~1600*1200 |        |

|            | Music File            | MP3                                                                                                    |
|------------|-----------------------|----------------------------------------------------------------------------------------------------|
|            | Movie File            | MPEG4, WMV9                                                                                                    |
| Networking | Networking            | User authentication,<br>IP Setting, Service Registration,<br>Receiving and moving images and movies from/to the server |
|            | Information on screen | Size, File info, Status info                                                                                           |
|            | I/O Device            | Key (7 keys, 2-dimensional searching)                                                                                  |
| Adjustment | Memory Card           | MPV-based/Predefined Local Policy                                                                                      |
|            | File Management       | Copying photo files                                                                                                    |

st The product design may differ according to the model, and specifications are subject to change without prior notice for product performance enhancement.

Class B Equipment (Information Communication equipment for residential use) This product complies with the Electromagnetic Compatibility Directives for residential Use and can be used in all areas including common residential areas. (Class B equipment radiates less electromagnetic influences than class A equipment.)

| Specifications | Supported Files

## Supported Files

- Movie file formats :MPEG 4, WMV9 ٠
- Resolution : Less than 1024x768 •
- MPEG4 SP, ASP/L3,L5 (720x480, 2Mbps, 30fps)
- WMV9 SP, MP/medium level (720x480, 2Mbps, 30fps)
- Supported image file format : JPEG, 3200x2400
- The Digital Photo Frame uses these modules: It complies to GPL licensing. Linux Kernel 2.6.11, AAC, ffmpeg MP3 For more information, visit the following web sites: AMD AU1200 website (http://wwwd.amd.com/amd/devkits.nsf) AMD developer website (http://developer.amd.com)

Using, coping or reproducing the whole or part of this manual without written permission from Samsung Electronic is prohibited. The content of this manual is subject to change without prior notice. ©2006 All righat reserved. Samsung Electronics.

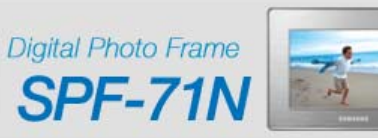

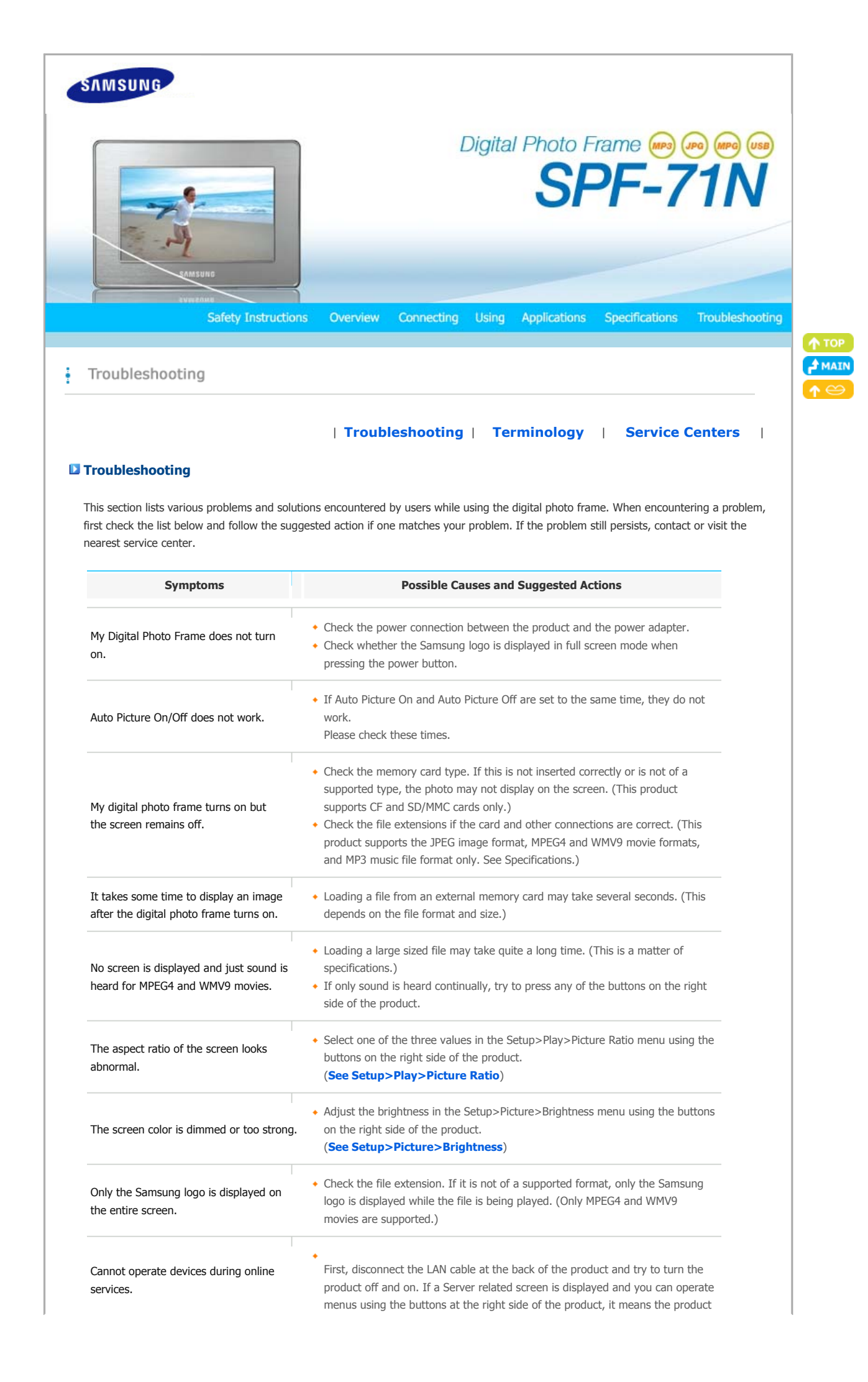

|                                                                                              | is operating normally. (Please contact a Server service center.)                                                                                                    |  |
|----------------------------------------------------------------------------------------------|----------------------------------------------------------------------------------------------------|--|
| I have connected an external device (USB memory device or MP3 player), but it does not work. | <ul> <li>Check the cable connection between the product and the external device.</li> <li>Check whether the external device works as a standalone, and check the format of the files stored on it.</li> <li>Only USB devices supporting Linux 2.6.x. can be supported.<br/>Please check that your USB device supports Linux 2.6.x.</li> </ul>                                                 |  |
| The screen is displayed but there is no sound for MPEG4 and WMV9 movies.                     | <ul> <li>Try to change the settings in the Setup&gt;Play&gt;Speed &amp; Effect, and Slideshow Effect menus using the buttons on the right side of the product.</li> <li>If there is no noticeable error in the settings, it may take some time to switch to the next file depending on the file size and format.</li> </ul>                                                                   |  |
| The screen is displayed but there is no sound for MPEG4 and WMV9 movies.                     | <ul> <li>Change the settings on Setup&gt;Play&gt;Sound menu using the buttons on the<br/>right side of the product.</li> </ul>                                                                                                    |  |
| The movie freezes at some points.                                                            | <ul> <li>Freezing may happen depending on the status of the movie file.</li> <li>Breakings could happen during playback depending on the type and size of movie file.</li> <li>Movie file formats : MPEG 4, WMV9</li> <li>Resolution : Less than 1024 x 768</li> </ul>                                                                                                    |  |
| Whenever I turn my Digital Photo Frame off and on, I find the time goes wrong.               | <ul> <li>This product has no built-in battery. When the power turns off, the time info<br/>also goes off. Therefore, you need to set time again whenever your Digital<br/>Photo Frame turns on. However, if you are connected to Server, you don't<br/>have to set time again because your Digital Photo Frame gets time info from<br/>the Server and sets its time automatically.</li> </ul> |  |
| A menu is not displayed immediately when I press the menu button.                            | <ul> <li>Displaying the menu and other operations may take some time while the<br/>product is loading an image to display on the screen.</li> </ul>                                                                                                    |  |

| Troubleshooting | Terminology | Service Centers |

## Terminology

| Description                                                                                                    |
|----------------------------------------------------------------------------------------------------|
| <ul> <li>MPEG4 is a movie compression technology for video communications which<br/>enables implementing bi-directional multimedia. It was developed to make it<br/>possible to transmit movies over low speed lines on the Internet or for mobile<br/>communications. It is used widely on PCs, TVs and cell phones. A movie file<br/>formatted in the MPEG4 format is called an MPG or MPEG file.</li> </ul>                                                                                                  |
| <ul> <li>A video codec in the MPEG4 format developed by Microsoft</li> </ul>                                                                                                    |
| <ul> <li>MP3 is a high quality audio compression technology. It provides a 50 times<br/>higher compression than CD. Because it provides high quality and a low size<br/>for its compression ratio, it is commonly used on the Internet and for FM radio<br/>transmissions, etc. An audio file formatted in the MP3 format is called an MP3<br/>file.</li> </ul>                                                                                                    |
| <ul> <li>JPEG is an image compression technology. It provides the smallest loss of all<br/>image compression technologies. It is used widely to transmit multimedia files<br/>on the Internet and for other uses. An image file formatted in the JPEG format<br/>is called a JPEG or JPG file. Usually, a JPEG file is created by taking a picture<br/>with a digital camera, by drawing on a computer, or by a graphic package and<br/>then by compressing the graphics image into the JPEG format.</li> </ul> |
| <ul> <li>A CF card provides a higher capacity than other types of memory card.<br/>Because the controller is embedded in the memory, it provides high<br/>compatibility. It is widely used in various digital products such as PDAs, digital<br/>campara. MB2 playare call phases and pathook PCs.</li> </ul>                                                                                                    |
|                                                                                                    |

 $\ensuremath{^{\diamond}}$  An SD card is a Flash memory card the size of a postage stamp. It provides

| SD Card<br>(Secure Digital Card)                                                                                                    | high stability and high capacity. It is widely used in various digital products<br>such as PDAs, digital cameras, MP3 players, cell phones, and notebook PCs. Its<br>appearance is similar to that of MMC, but the number of pins and their<br>thickness is different. It also has a password setting function for data security.                                                                                                    |                                                                                                    |   |
|----------------------------------------------------------------------------------------------------|----------------------------------------------------------------------------------------------------|----------------------------------------------------------------------------------------------------|---|
| MMC<br>(Multi Media Card)                                                                                                    | <ul> <li>MMC is external Flash memory used for small mobile devices, as in the case of<br/>the SD card. Because it has smaller footprints than SD/MMC cards, it has<br/>become widely accepted as the standard for memory cards. It is usually used<br/>to save movies and photos.</li> </ul>                                                                                                    |                                                                                                    |   |
| USB Cable<br>1) A-B TYPE                                                                                                    | <ul> <li>Use the up stream terminal when course USB 2.0. An A-B type cable which is to a PC is provided with the product connect to a PC. The B type is the U external device. You can connect yo type USB cable.</li> </ul>                                                                                                    | onnecting to a PC. This product supports<br>used to connect your digital photo frame<br>. The A type is the USB connector used to<br>SB connector used to connect to an<br>ur digital photo frame to a PC using an A-B |   |
| USB Cable<br>2) Cable for Connecting Other Devices                                                                                                    | <ul> <li>Use this type of cable when using the down stream terminal. This product supports USB 2.0. When connecting an external device to the down stream terminal, use the USB cable provided with the external device.</li> </ul>                                                                                                    |                                                                                                    |   |
| <ul> <li>When using a cell phone, you will hear frequently about a "repeater." In a wireless LAN, AP plays the same role as a repeater. That is, it a intermedia equipment through which wireless LAN cards receive signals. As a cell pho makes a call through a repeater, a wireless LAN card sends and receives d through an AP.</li> </ul> |                                                                                                    | ear frequently about a "repeater." In a<br>e as a repeater. That is, it a intermediate<br>AN cards receive signals. As a cell phone<br>vireless LAN card sends and receives data                                       |   |
| SSID<br>(Universal Plug & Play)                                                                                                    | <ul> <li>SSID is a 32-bit unique identifier which is attached to each header of every packet being transmitted on a wireless LAN. It is used as a password when a wireless device connects to a Basic Service Set (BBS). Because SSID allows differentiating a wireless LAN from other wireless LANS, all APs and wireless devices that want to access to a wireless LAN must use the same SSID. If a device does not know the unique SSID of a certain BBS, it cannot connect to that BBS.</li> </ul> |                                                                                                    |   |
|                                                                                                    | Troubleshooting   T                                                                                                    | erminology   Service Centers                                                                                                    | I |
| Service Centers                                                                                                    |                                                                                                    |                                                                                                    |   |
| If you need a product service, contact or<br>For services for network connection and t                                                                                                    | visit a Samsung service center.<br>he Server.                                                                                                    |                                                                                                    |   |
| Services                                                                                                    | Contacts                                                                                                    |                                                                                                    |   |
| Samsung Electronics web site                                                                                                    | http://www.samsung.com                                                                                                    |                                                                                                    |   |
| If you have any quest customer care center.                                                                                                    | ions or comments relating to Samsun                                                                                                    | g products, please contact the SAMSUNG                                                                                                    |   |
|                                                                                                    | North America                                                                                                    |                                                                                                    |   |
| U.S.A                                                                                                    | 1-800-SAMSUNG (7267864)                                                                                                    | http://www.samsung.com                                                                                                    |   |
| CANADA                                                                                                    | 1-800-SAMSUNG (7267864)                                                                                                    | http://www.samsung.com/ca                                                                                                    |   |
| MEXICO                                                                                                    | 01-800-SAMSUNG (7267864)                                                                                                    | http://www.samsung.com/mx                                                                                                    |   |
|                                                                                                    |                                                                                                    |                                                                                                    |   |

| Latin America     |                        |                              |
|-------------------|------------------------|------------------------------|
| ARGENTINE         | 0800-333-3733          | http://www.samsung.com/ar    |
| BRAZIL            | 4004-0000              | http://www.samsung.com/br    |
| CHILE             | 800-726-7864 (SAMSUNG) | http://www.samsung.com/cl    |
| COLOMBIA          | 01-8000112112          | http://www.samsung.com.co    |
| COSTA RICA        | 0-800-507-7267         | http://www.samsung.com/latin |
| ECUADOR           | 1-800-10-7267          | http://www.samsung.com/latin |
| EL SALVADOR       | 800-6225               | http://www.samsung.com/latin |
| GUATEMALA         | 1-800-299-0013         | http://www.samsung.com/latin |
| JAMAICA           | 1-800-234-7267         | http://www.samsung.com/latin |
| PANAMA            | 800-7267               | http://www.samsung.com/latin |
| PUERTO RICO       | 1-800-682-3180         | http://www.samsung.com/latin |
| REP. DOMINICA     | 1-800-751-2676         | http://www.samsung.com/latin |
| TRINIDAD & TOBAGO | 1-800-7267-864         | http://www.samsung.com/latin |
| VENEZUELA         | 0-800-100-5303         | http://www.samsung.com/latin |

| Еигоре              |                                                                               |                             |  |
|---------------------|-------------------------------------------------------------------------------|-----------------------------|--|
| BELGIUM             | 02 201 2418                                                                   | http://www.samsung.com/be   |  |
| CZECH REPUBLIC      | 844 000 844                                                                   | http://www.samsung.com/cz   |  |
|                     | Distributor pro Českou republiku:<br>Samsung Zrt., česka organizační složka V | rskočilova 4, 14000 Praha 4 |  |
| DENMARK             | 70 70 19 70                                                                   | http://www.samsung.com/dk   |  |
| FINLAND             | 030-6227 515                                                                  | http://www.samsung.com/fi   |  |
| FRANCE              | 3260 SAMSUNG(7267864) (€ 0,15/min)                                            | http://www.samsung.com/fr   |  |
| GERMANY             | 01805-121213 (€ 0,14/Min)                                                     | http://www.samsung.de       |  |
| HUNGARY             | 06-80-SAMSUNG (7267864)                                                       | http://www.samsung.com/hu   |  |
| ITALIA              | 800 SAMSUNG (7267864)                                                         | http://www.samsung.com/it   |  |
| LUXEMBURG           | 0032 (0)2 201 24 18                                                           | http://www.samsung.lu       |  |
| NETHERLANDS         | 0900 20 200 88 (€ 0,10/Min)                                                   | http://www.samsung.com/nl   |  |
| NORWAY              | 815-56 480                                                                    | http://www.samsung.com/no   |  |
| POLAND              | 0 801 801 881                                                                 | http://www.samsung.com/pl   |  |
| PORTUGAL            | 80 8 200 128                                                                  | http://www.samsung.com/pt   |  |
| REPUBLIC OF IRELAND | 0818 717 100                                                                  | http://www.samsung.com/uk   |  |
| SLOVAKIA            | 0800-SAMSUNG (7267864)                                                        | http://www.samsung.com/sk   |  |
| SPAIN               | 902 10 11 30                                                                  | http://www.samsung.com/es   |  |
| SWEDEN              | 0771-400 200                                                                  | http://www.samsung.com/se   |  |
| SWITZERLAND         | 0800-7267864                                                                  | http://www.samsung.com/ch   |  |
| U.K                 | 0870 SAMSUNG (7267864)                                                        | http://www.samsung.com/uk   |  |

| CIS        |                |                           |
|------------|----------------|---------------------------|
| ESTONIA    | 800-7267       | http://www.samsung.ee     |
| LATVIA     | 800-7267       | http://www.samsung.com/lv |
| LITHUANIA  | 8-800-77777    | http://www.samsung.lt     |
| KAZAKHSTAN | 8 800 080 1188 | http://www.samsung.kz     |
| RUSSIA     | 8-800-200-0400 | http://www.samsung.ru     |
| UKRAINE    | 8-800-502-0000 | http://www.samsung.com/ur |
| UZBEKISTAN | 140-1234       | http://www.samsung.uz     |

| Asia Pacific |                              |                           |
|--------------|------------------------------|---------------------------|
| AUSTRALIA    | 1300 362 603                 | http://www.samsung.com/au |
| CHINA        | 800-810-5858, 010- 6475 1880 | http://www.samsung.com.cn |
| HONG KONG    | 3698-4698                    | http://www.samsung.com/hk |
| INDIA        | 3030 8282, 1800 1100 11      | http://www.samsung.com/in |
| INDONESIA    | 0800-112-8888                | http://www.samsung.com/id |
| JAPAN        | 0120-327-527                 | http://www.samsung.com/jp |
| MALAYSIA     | 1800-88-9999                 | http://www.samsung.com/my |
| PHILIPPINES  | 1800-10-SAMSUNG (7267864)    | http://www.samsung.com/ph |
| SINGAPORE    | 1800-SAMSUNG (7267864)       | http://www.samsung.com/sg |
| THAILAND     | 1800-29-3232, 02-689-3232    | http://www.samsung.com/th |
| TAIWAN       | 0800-329-999                 | http://www.samsung.com/tw |
| VIETNAM      | 1 800 588 889                | http://www.samsung.com/vn |

| Middle East & Africa |                                   |                            |
|----------------------|-----------------------------------|----------------------------|
| SOUTH AFRICA         | 0860 7267864 (SAMSUNG)            | http://www.samsung.com/za  |
| U.A.E                | 800SAMSUNG (7267864)<br>8000-4726 | http://www.samsung.com/mea |

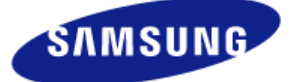

| MÉXICO         |                                                                                                    |  |  |
|----------------|----------------------------------------------------------------------------------------------------|--|--|
| IMPORTADO POR: | SAMSUNG ELECTRONICS MÉXICO. S.A. de C.V.<br>Vía Lopez Portillo No. 6, Col. San Fco. Chilpan<br>Tultitlán, Estado de México, C.P. 54940<br>Tel: 01-55-5747-5100 / 01-800-726-7864 |  |  |
| EXPORTADO POR: | Samsung Electronics CO.,LTD.                                                                                                    |  |  |

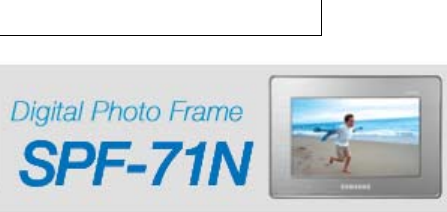

416, Mae tan-3dong, Yeongtong - gu, Suwon City, Gyeonggi-do Korea

Using, coping or reproducing the whole or part of this manual without written permission from Samsung Electronic is prohibited. The content of this manual is subject to change without prior notice. ©2007 All righat reserved. Samsung Electronics.